# **OPERATION MANUAL**

# **MST2000 SERIES**

# Loop Powered Multivariable SMARTFLOW<sup>®</sup> Transmitter

For English and Metric Unit Versions

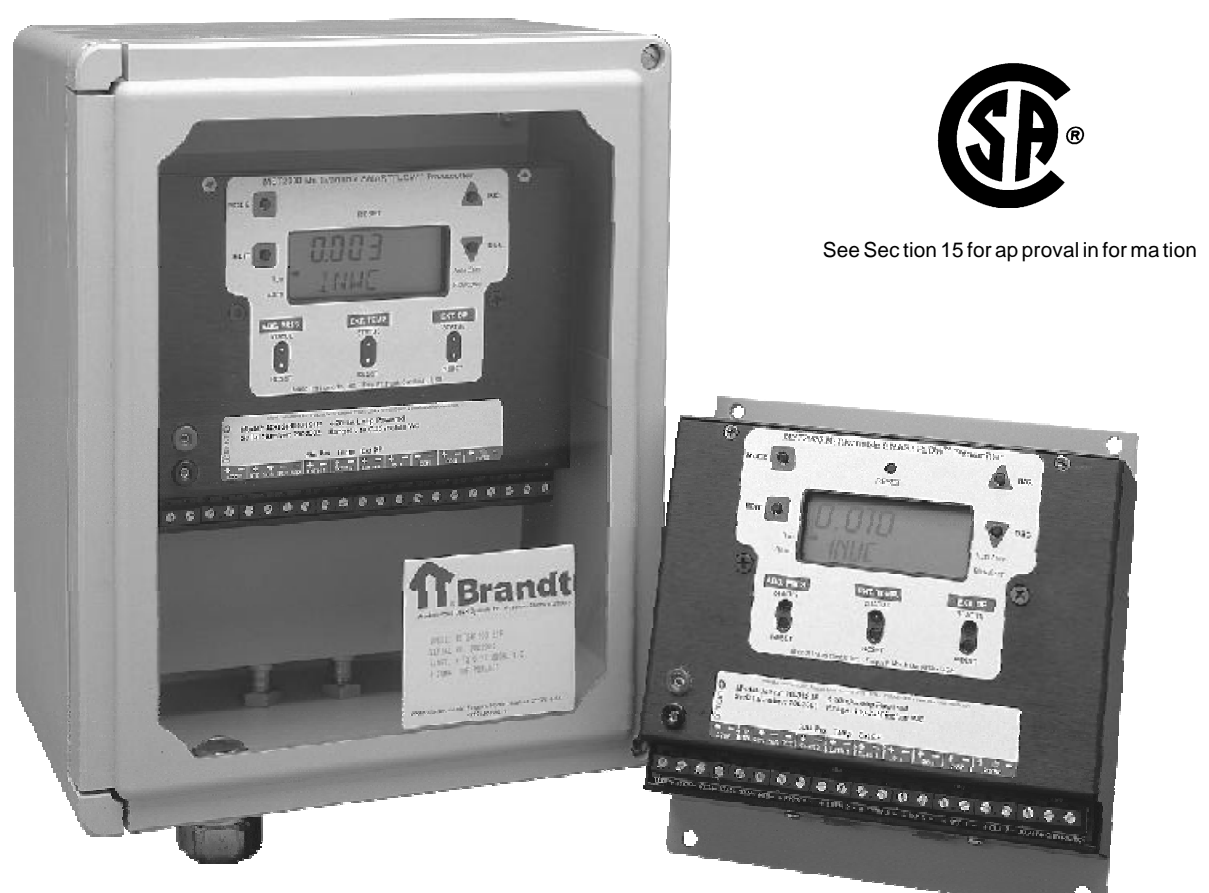

# MST2400, NEMA 4X

# MST2100, NEMA 1

# www.thermobrandt.com

Let us point you in the right direction.

Eng lish Unit Soft ware Release H03 Met ric Unit Soft ware Re lease HM3 CSA Approvals MA37-2000-00, November 2001

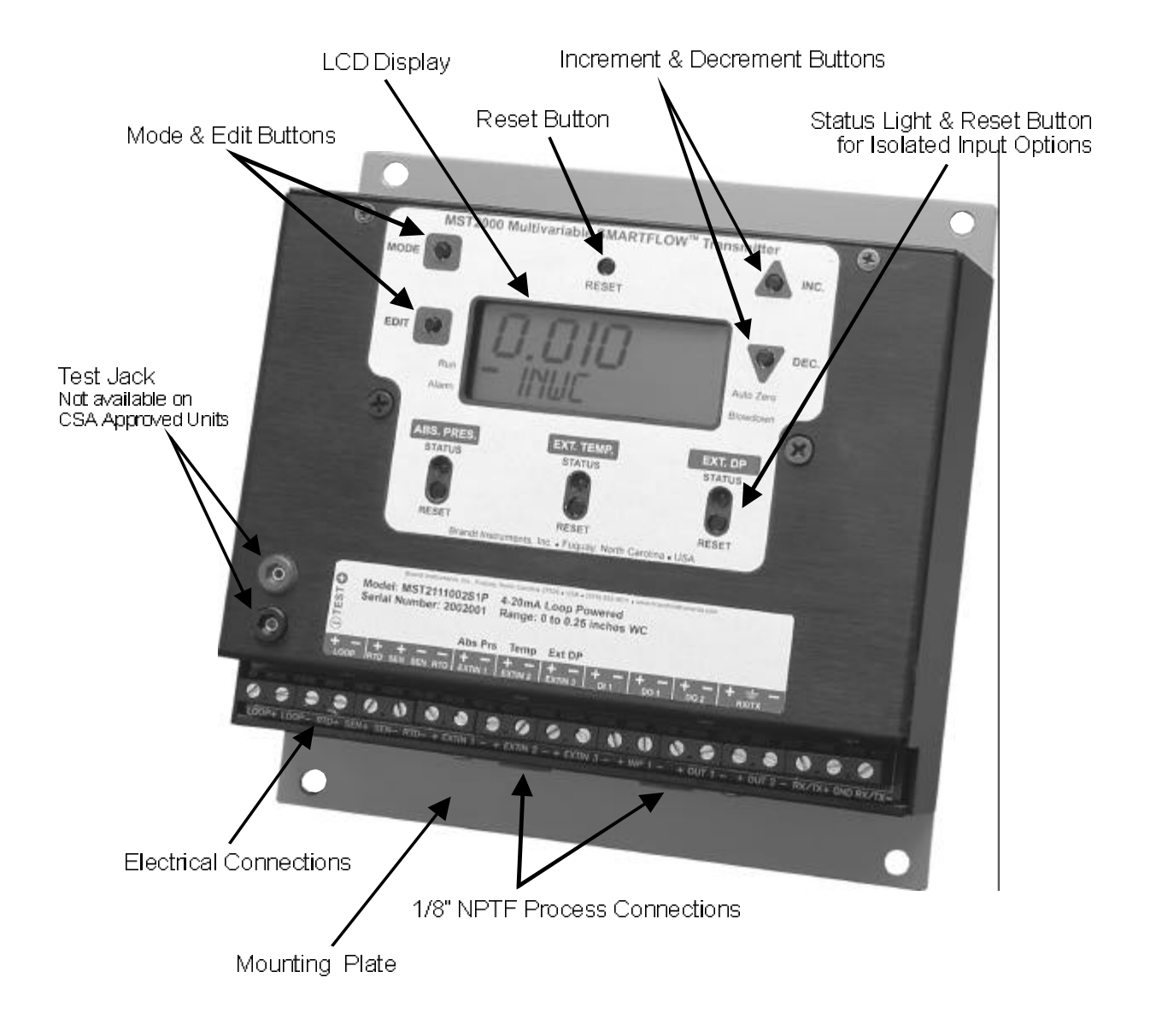

# **MST2100, NEMA 1**

# Thermo Brandt Instruments

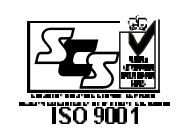

#### Thermo Brandt Instruments, Inc.

P.O. Box 1190, 3333 Airpark Road Fuquay, North Carolina 27526 U.S.A. Telephone: (919) 552-9011 Facsimile: (919) 552-9716 www.Thermo Brandtinstruments.com

All spec i fi ca tions sub ject to change with out no tice. HART® is a reg is tered trade mark of the HART Com mu ni ca tions Foun da tion. All other trade marks ac knowl edged.

This manual is designed to optimize the performance of the MST2000 Series Loop Powered Multivariable SMARTFLOW<sup>®</sup> Trans mitter. The end user should read and review it care fully be fore installing, using or main taining the trans mitter. The information contained in this manual corresponds to the revision level of the soft ware shipped with your MST2000. You can down load a copy of the latest version of this manual along with other in for mation from our web site.

#### <u>IMPORTANT:</u> This man ual covers both the ENGLISH and METRIC Unit Ver sions of the MST2000 op erat ing soft ware. The ENGLISH or METRIC con fig u ration must be selected at the time of or derand configured at the factory. ENGLISH or METRIC UNIT CONFIGURATION IS NOT FIELD SELECTABLE.

It is the desire of Thermo Brandt Instruments that the MST2000 be setup and used as effectively and efficiently as possible. If you have any questions or concerns please contact your Thermo Brandt representative or Thermo Brandt Instruments at the following:

| Telephone:   | (919) 552-9011. Customer Service: Extension 28 |
|--------------|------------------------------------------------|
| Facsimile:   | (919) 552-9716                                 |
| Web Address: | www.thermobrandt.com                           |
| E-mail:      | techsupp@brandtinstruments.com                 |

#### TABLE OF CONTENTS Page

# **PRODUCT OVERVIEW**

Thermo Brandt Instruments' **MST2000 Se ries Loop Powered Multivariable SMARTFLOW® Transmitter** provides the necessary versa til ity required to satisfy to day's demanding in dustrial process applications. With programmable constants, input/output options and communication features the MST2000 will concurrently measure and/or ap ply the numerous process variables for a true mass flow measurement.

The MST2000's con figuration is user friendly and is ac complished through the integral key pad (no external soft ware or hard ware is required). The MST2000 is capable of producing and dis playing signals for Differential Pressure or for Flow. Optional in put, digital I/O and communication modules can be installed at the factory or in the field as required.

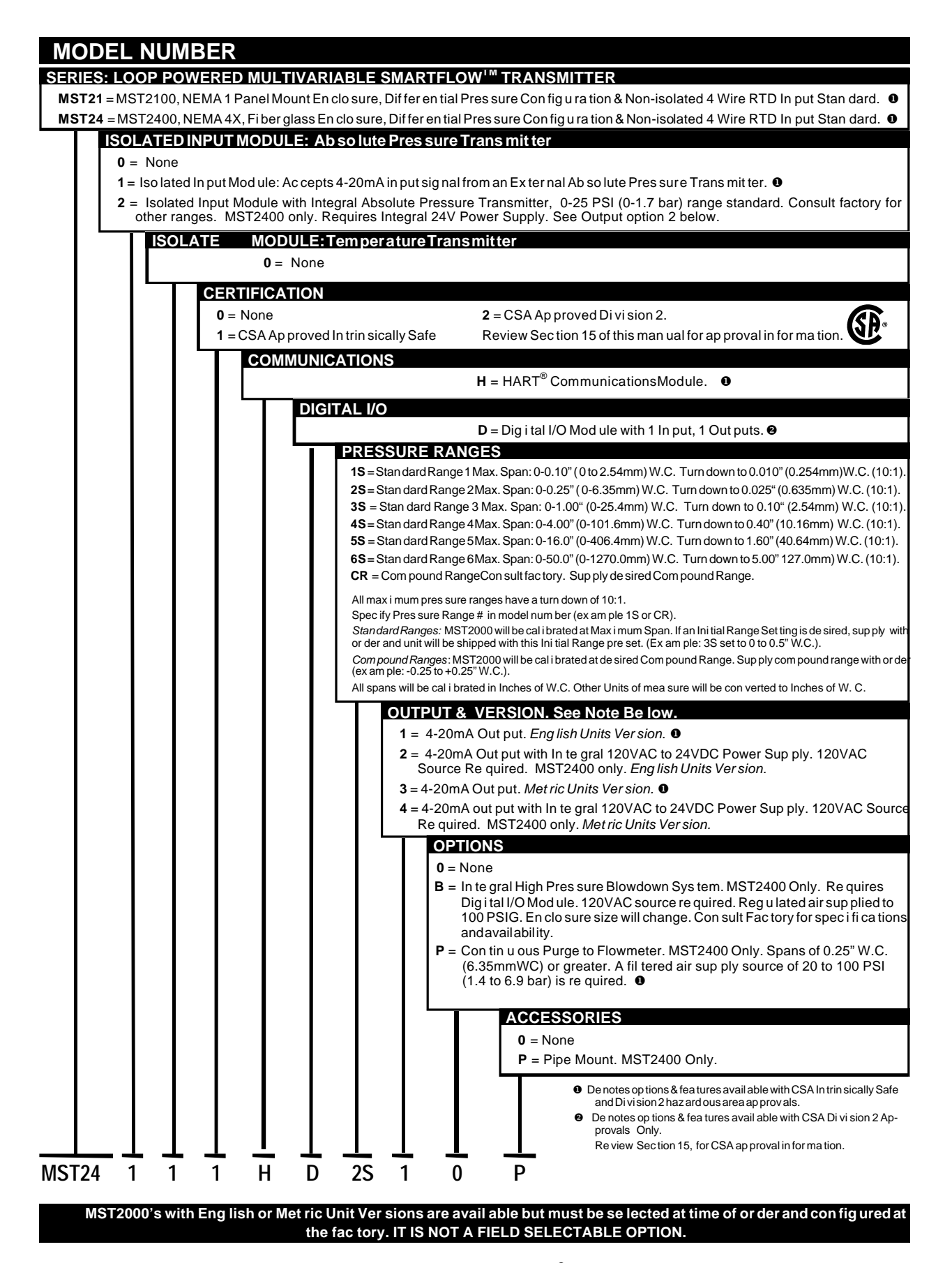

MST2000 Multivariable SMARTFLOW<sup>®</sup> Transmitter

# SPECIFICATIONS

#### FUNCTIONAL SPECIFICATIONS

| Service:                   | Clean, dry, non-corrosive Air or Gas. Other tin u ous Purge op tion. Con sult fac tory.                                                                                                    | me dia may be pos si ble with the use of the Con-                                                                                                    |  |  |  |  |  |
|----------------------------|----------------------------------------------------------------------------------------------------|----------------------------------------------------------------------------------------------------|--|--|--|--|--|
| Pres sure Ranges:          | Stan dard Pres sure Ranges:<br>Range 1: 0 to 0.10" (0 TO 2.54mm) W.C.<br>Range 2: 0 to 0.25" (0 to 6.35mm) W.C.<br>Range 3: 0 to 1.0" (0 to 25.4mm) W.C.                                              | Range 4: 0 to 4.0" (0 to 101.6mm) W.C.<br>Range 5: 0 to 16.0" (0 to 406.4mm) W.C.<br>Range 6: 0 to 50.0" (0 to 1270.0mm) W.C.                                              |  |  |  |  |  |
| Output Signals:            | Analog: 4-20 mA sig nal (Max. Loop re sis ta<br>ble to Dif fer en tial Pres sure or Flow Parame<br>for tem per a ture and ab so lute pres sure alo<br>Den sity, are nec es sary for a true flow mea s | ance = 615 Ohms @ 24 VDC) is user pro gram ma-<br>ters. Ex ter nal in puts or pro grammed con stants<br>ng with con stants for Effec tive Area and Stan dard<br>sure ment. |  |  |  |  |  |
|                            | <i>Op tional Dig i tal:</i> One (1) op tional dig i tal (op gram ma ble by end user.                                                                                                    | en col lec tor) out put avail able. Ac ti va tion pro-                                                                                                    |  |  |  |  |  |
| Communications:            | <i>Op tional:</i> digital HART <sup>®</sup> Com muni ca tions i munication information.                                                                                                    | mod ule. See Sec tion 13, page 23 for $HART^{\mathbb{8}}$ com-                                                                                                    |  |  |  |  |  |
| Alarms:                    | Programmablehard ware alarms, underran                                                                                                    | ge and overrange.                                                                                                    |  |  |  |  |  |
| Display:                   | High Con trast, 2 line, al pha nu meric LCD w ature.                                                                                                    | with -20 to $150^{\circ}$ F (-28 to $66^{\circ}$ C) op er at ing tem per-                                                                                                  |  |  |  |  |  |
| Power Sup ply Required:    | 24 to 40 VDC loop power, min i mum 11 volts                                                                                                    | s re quired at in puts.                                                                                                    |  |  |  |  |  |
| ReversePolarityProtection: | Yes                                                                                                    |                                                                                                    |  |  |  |  |  |
| Turn On Time:              | 4 sec onds (maximum).                                                                                                    |                                                                                                    |  |  |  |  |  |
| TemperatureLimits:         | <i>Operating:</i> -40 to 150°F (-40 to 66°C)                                                                                                    | Storage:-40 to 180° F (-40 to 82°C)                                                                                                    |  |  |  |  |  |
| Overpressure Limits:       | Proof Pres sure: 10 PSID (0.7 Bar)<br>Max Line Pres sure: 50 PSIG (3.45 Bar).<br>Burst Pres sure: 50 PSID (3.45 Bar)                                                                                  |                                                                                                    |  |  |  |  |  |
| Damping:                   | Stan dard Time Con stant: 500 mSec. Ad di tional damp ing ad just able via in te gral key pad from 0.5 to 5 Sec onds in 0.5 sec ond in cre ments.                                                     |                                                                                                    |  |  |  |  |  |
| HumidityLimits:            | 100% Non-condensing, (MST2400 Only).                                                                                                    |                                                                                                    |  |  |  |  |  |
| Inputs:                    | Standard: Non-isolated, 4 wire RTD in put co                                                                                                    | on nec tion.                                                                                                    |  |  |  |  |  |
|                            | Op tional 4-20mA Iso lated In puts: In put ran                                                                                                    | nges are soft ware rangeable.                                                                                                    |  |  |  |  |  |
|                            | <ul> <li>ExternalTemperature:4-20mA In put</li> <li>ExternalAbsolutePressure: 4-20 mA In put</li> </ul>                                                                                               | ıt                                                                                                    |  |  |  |  |  |
|                            | <i>Op tional Dig i tal In put:</i> One op tional dig i tal (                                                                                                    | (TTL level) in put is avail able.                                                                                                    |  |  |  |  |  |
| PERFORMANCE SPECIFIC       | CATIONS                                                                                                    |                                                                                                    |  |  |  |  |  |
| Accuracy:                  | For spans from 40% to 100% of max i mum 0.15% of Re-ranged Span.                                                                                                    | range with TD of 1:1 to 2.5:1 then ac cu racy =                                                                                                    |  |  |  |  |  |
|                            | For spans from 20% to 39% of max i mum r<br>(0.15 + 0.005 X TD)% of Re-ranged Span.                                                                                                    | ange with TD of 2.5:1 to 5:1 then accuracy=                                                                                                    |  |  |  |  |  |
|                            | For spans from 10% to 19% of max i mum r<br>(0.15 + 0.010 X TD)% of Re-ranged Span.                                                                                                    | ange with TD of 5:1 to 10:1 then ac curacy =                                                                                                    |  |  |  |  |  |
|                            | • TD = Max i mum Range / Re-ranged Span                                                                                                    |                                                                                                    |  |  |  |  |  |
| Stability:                 | 0.1% of Max i mum Range / 12 Months                                                                                                    |                                                                                                    |  |  |  |  |  |
| Ambient Temperature:       | Zero: No Effect Span: Less than 0.001% c ternaltemperaturesensor.                                                                                                    | of Re-ranged Span per Deg F. Cor rected by in-                                                                                                    |  |  |  |  |  |
| Mounting Position Effect:  | Mi nor ef fect on Zero. Cor rected by setup pa ram e ters.                                                                                                    |                                                                                                    |  |  |  |  |  |
| Vibration Effect:          | Less than 0.2% of Max i mum Range / g, 10-130 Hz.                                                                                                    |                                                                                                    |  |  |  |  |  |
| PHYSICAL SPECIFICATIO      | NS:                                                                                                    |                                                                                                    |  |  |  |  |  |
| En clo sure Types:         | MST2100: NEMA 1, An od ized Alu mi num.                                                                                                    | MST2400: NEMA 4X, Fi ber glass.                                                                                                    |  |  |  |  |  |
| ProcessConnections:        | MST2100: 1/8" NPTF MST2400: 1/4" NPTF Stain less St                                                                                                    |                                                                                                    |  |  |  |  |  |
| Electrical Connections:    | MST2100 & MST2400: Cage Clamp style to                                                                                                    | er mi nal block. 12-24 AWG wire size.                                                                                                    |  |  |  |  |  |
|                            | MST2400: 1/2" Liquid-Tightflex i ble con duit c                                                                                                    | on nections.                                                                                                    |  |  |  |  |  |
| Weight:                    | <i>MST2100:</i> 2.5 . (1.14 kg)                                                                                                    | <i>MST2400:</i> 8.0 lbs. (3.63 kg)                                                                                                    |  |  |  |  |  |

# DIMENSIONS

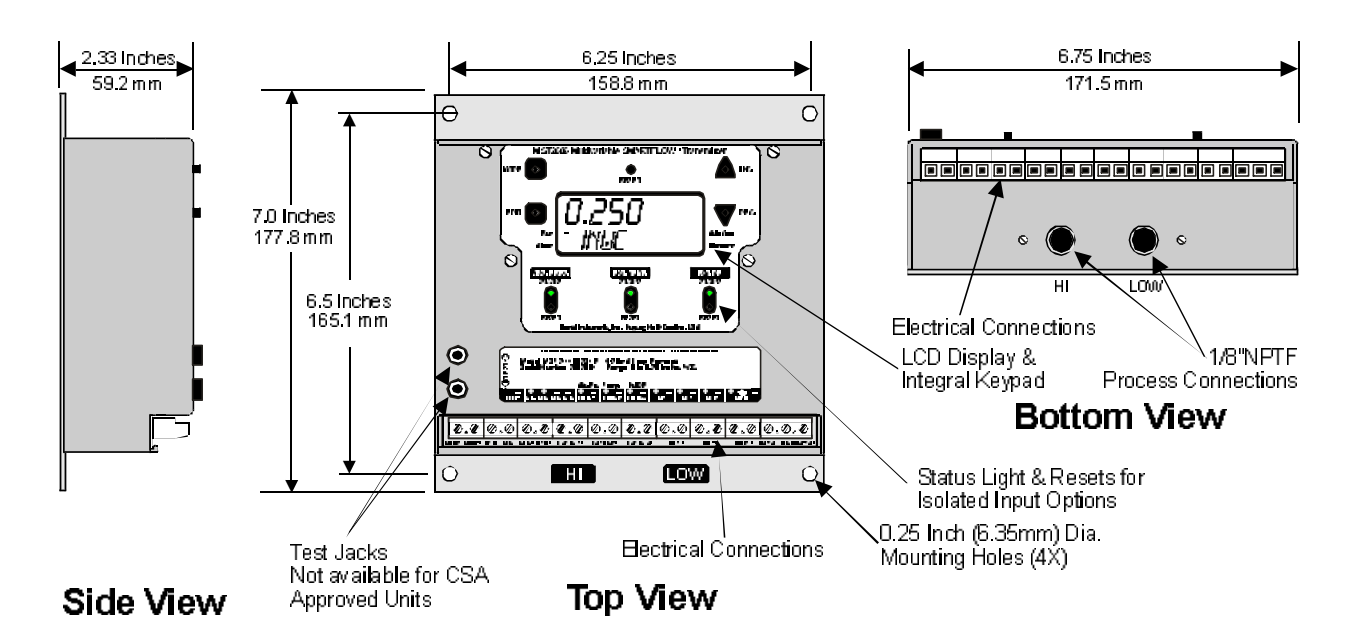

# MST2100: NEMA 1 Enlcosure

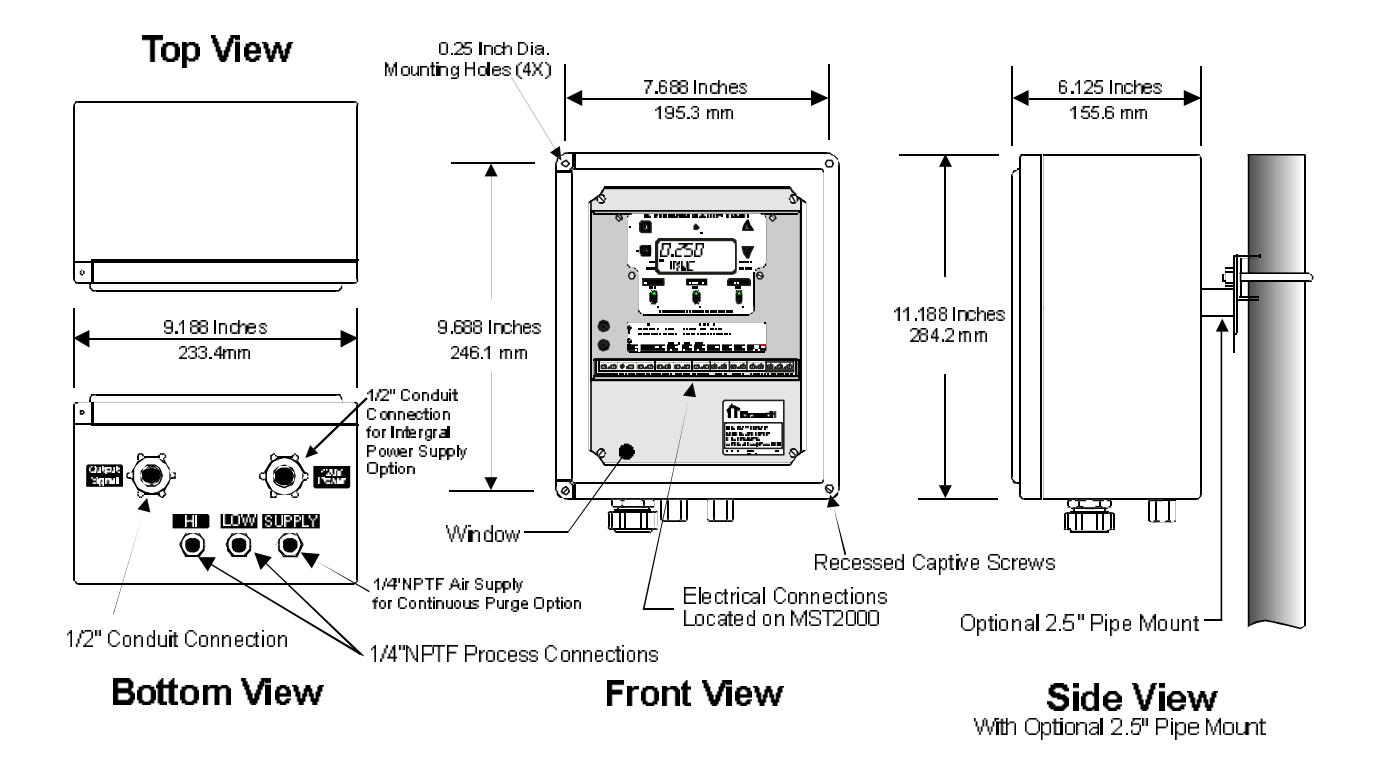

# MST2400: NEMA 4X Fiberglass Enclosure

Brandt Instruments, Inc.

MST2000 Multivariable SMARTFLOW<sup>®</sup> Transmitter

Note: MST2000 DP sensormaximumoperating

static pres sure is 25

PSID.

# 1. MOUNTING AND PROCESS CONNECTIONS

The MST2000 can be mounted in any direction. There may be a minor effect on Zero that can be corrected by the setup parameters.

#### 1.1 MST2100: NEMA 1 Enclosure

- A. Review the dimensional drawing on page 5.
- B. Pro cess con nec tions are via 1/8" NPT fe male ports lo cated on the bot tom of the hous ing. The high pressure port is la beled "HIGH", the Low pres sure port is la beled "LOW" on the mount ing plate.

#### 1.2 MST2400: NEMA 4X Enclosure

- A. Review the dimensional drawing on page 5.
- B. With out a con tin u ous purge op tion, pro cess air should be non-corrosive and dry. If a con tinuous purge option is installed please review section 2 on the continuous purge. The continuous purge must be balanced.
- C. Pro cess con nec tions are via 1/4" NPT fe male ports lo cated on the bot tom of the en clo sure. The high pressure port is la beled "HIGH", the Low pres sure port is la beled "LOW".

#### 1.3 Three Valve Manifold

A. It is recommended that a three valve man i fold be in stalled in the process, **unless a continuous purge is installed**. A three valve manifold is available from the factory. It is installed in the process lines to isolate the process sig nal during in stal la tion and/or re moval of the MST2000 thus preventing possible trans ducer over-pressurization and to zero trans mit ter.

#### Ø Notes:

- Be fore con nec tions are made blow out pro cess lines throughly.
- It is rec om mended that pipe thread tapes not be used on pneu matic pip ing.
- Soap test all joints and fit tings for leaks.
- Process lines should be the same diameter and approximately the same length.

# 2. CONTINUOUS PURGE OPTION

The MST2400 can be or dered with a Con tin u ous Purge Option. This option supplies a contin u ous pneumatic purge to a Thermo Brandt pitot flow sen sor to keep the sens ing ports free from plugging during operation. There are Purge Bal ance adjustments located on the front panel which provide for the zero ing of process air resistance. If the Continuous Purge Option has been ordered, please read the following setup instructions. The Continuous Purge Option must be balanced once the process is connected to the MST2400.

A 1/4" NPT fe male air sup ply port is pro vided on the bot tom of the en clo sure for the Purge.

An internal filter is sup plied with the unit, but air supply should also be filtered and regulated.

#### PROCESS LINE LENGTH & SIZE

• When a con tin u ous purge op tion is used, the pro cess lines (Hi and Low lines) must be the same di am e ter (pref er a bly 3/8" or larger) and the length of each line should be the same within +/- 5%.

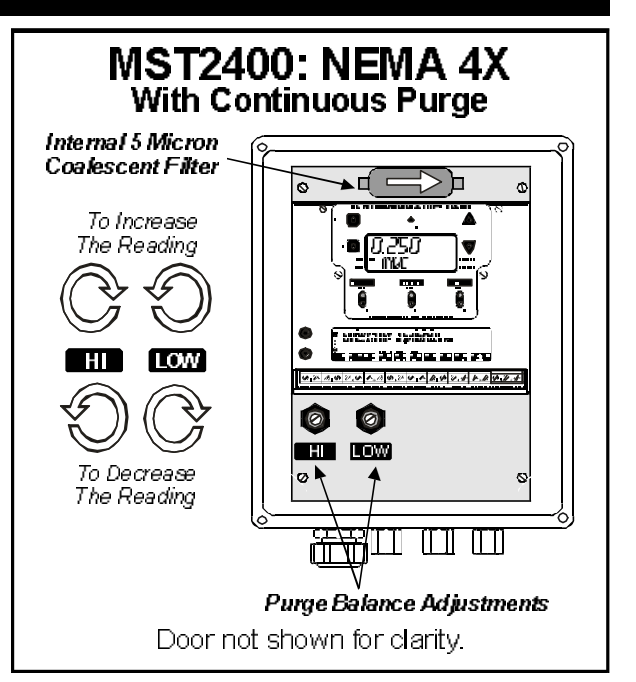

#### **☑** IMPORTANT:

• The Con tin u ous purge op tion air sup ply should be only clean, in stru ment qual ity air and should be greater than 20 psi (1.4 bar) and not ex ceed 100 psi (6.9 bar). A pre-filter should be in stalled in the sup ply line if the air qual ity is sus pect. A 5 mi cron fil ter and a 0.3 mi cron co ales cent fil ter are rec om mended. Fail ure to provide clean, in stru ment qual ity air through the Con tin u ous Purge can cause the MST2000 to give er ratic read ings. Fail ures at trib uted to a con tam i nated air sup ply are not cov ered un der the war ranty.

#### 2.1 Bal ancing the Purge if the Process is in Operation

- A. Review the draw ing on page 5.
- B. Pro cess must be in a steady state.
- C. Dis connect the HIGH and LOW lines from the trans mitter. Mea sure the DP from the process with a pressure calibrator or other DP measuringdevice..
- D. Record the DP reading.
- E. Reconnect the HIGH and LOW lines back to the transmitter. Make sure the Purge is operating.
- F. Ad just the "HIGH" and "LOW" Purge Bal ance ad just ments on the mount ing plate un til the dis play reading equals the read ing re corded in Step D. See the draw ing on page 5.

#### 2.2 Bal ancing the Purge if the Process is not in Op er ation

- A. Review the draw ing on page 5.
- B. Ensure that there is no flow in the process. If the flow can not be stopped completely follow the instructions in Section 2.1.
- C. At tach the HIGH and LOW lines to flow me ter.
- D. Ad just the "HIGH" and "LOW" Purge Bal ance ad just ments on the front panel till the dis play reading equals 0.0000 Inch W.C. See drawing on page 5.

#### IMPORTANT: It is rec om mended that a Three Valve Man i fold not be used with an MST2400 which contains the Continuous Purge Option. Consult factory.

#### 2.3 Integral 5 Micron Coalescent Filter

- A. The MST2400 with continuous purge comes with an integral 5 mi cron Co ales cent Filter. See the Drawing on page 5.
- B. The filter is intended as a secondary device. The sup ply air should be regulated and filtered before entering the enclosure.
- C. The integral filter will turn "RED" as it cleans the air. Replace the filter before the "RED" reaches the right side, or outlet end.

# 3. Integral "High Pressure" Blowdown System

The MST2400 can be ordered with an Integral "High Pressure" Blowdown System. This op tion is designed to clean out Pitot Av er aging Flow sen sors using a blast of "High Pressure" Air (up to 100 PSIG or 6.9 bar) while holding the last out put sig nal from the MST2400.

The MST2400 is cap able of being programmed to perform a blowdown sequence any where from every 2 min utes up to once every 24 hours (1440 min utes). The blowdown sequence can also be activated by a remote pulse from a DCS or other controller.

- A. Specifications:
  - a. Air Sup ply: Max i mum of 100 PSIG (6.9 bar). If air sup ply is over 100 PSIG then a reg u la tor must be installed.
  - b. Voltage: 120 VAC. Op tion con tains in te gral 24VDC power sup ply.
  - c. Se quence Du ra tion: Approximately 30 sec onds from time sig nal is held till sig nal is re stored.
  - d. Temperature: Maximum150°F.
  - e. Programmable intervals: 2 min utes to 1440 min utes (24 hours).
  - f. Pulse Sig nal from exter nal controller: Con tact clo sure for ½ sec ond (500 mil li sec onds).
- B. Sequence of Operation
  - a. The MST2400 be gins the Blowdown se quence by hold ing the last out put sig nal. "-HOLD-" will appear on the LCD. The Blowdown Status In di ca tor will also be lit. See the sec tion on the LCD Display.
  - b. Valves are activated to iso late and vent the trans mit ter from the process to prevent dam age.
  - c. The Hi & Low process lines are alter nately blown down for ap proximately 11 seconds each.
  - d. Valves are au to mat i cally ac ti vated to re store sig nal from process back to MST2400.
- C. External Activation Signal

The MST2400 In te gral Blowdown can be act i vated by a  $\frac{1}{2}$  sec ond external contact closure pulse signal. The Blowdown can be controlled by this signal only or in com bination with the integral control of the MST2400. The MST2000 must be programmed to accept this signal. Refer to Programming Parameters, Section 8. See Wiring Dia grams in Section 14.

# ☑ Note: A 110VAC power source is required for the In tegral Blowdown Sys tem. An internal 24VDC power sup ply is fur nished with the Blowdown. DO NOT USE THIS POWER SUPPLY TO POWER THE LOOP SIGNAL.

Brandt Instruments, Inc.

MST2000 Multivariable SMARTFLOW<sup>®</sup> Transmitter

# 4. ELECTRICAL CONNECTIONS

- 4.1 MST2100: NEMA 1 Enclosure
- A. Review the MST2100 and MST2400 dimensional drawings.
- B. Refer to the MST2000 Terminal Block Drawing.
- C. MST2000 In strument Electrical Connections are cage clamp style for 12-24 AWG. Wire should be stripped back a min i mum of 3/16" inches (5mm).
- D. The MST2000 Multivariable differential pressure transmitter is a HART® compatible loop-powered 4-20 milliamp transmitter. Power con nection is made at the two left terminalpositions marked LOOP+ and LOOP-. Nominal power sup ply voltage is 24 volts DC which allows up to 600 ohms series resistance in the loop circuit.

# For HART® ap plications, minimum loop resistance is 250 ohms.

# 4.2 MST2400: NEMA 4X Enclosure

- A. A  $\frac{1}{2}$ " Liquid Tite con duit con nection is lo cated on the bot tom of the En clo sure.
- B. Con duit should be in stalled to prevent con den sation from col lecting in the in strument.

# 4.3 Integral Power Supply Option.

- A. The Integral Power Sup ply Op tion requires an exter nal 120 Volt Power Sup ply.
- B. A six (6) position screw type ter minal block and ½" Liquid Tite Conduit connection are supplied with the Integral Power Supply Option.

# 4.4 Canadian Standards Association Hazardous Area Approvals

The MST2100 and MST2400 have been ap proved by CSA for haz ard ous area in stal la tions. See Sec tion 15 for de tails or con tact the fac tory.

# 5. LCD DISPLAY and INTEGRAL KEY PAD

All con trols and in di ca tors are Lo cated on the front panel of the MST2000. Refer to the LCD & Key Pad Drawing.

# 5.1 Key Pad

All programming and control operations are performed using four (4) pushbuttons on the key pad. Following are summaries of each key.

- MODE: Toggles the MST2000 between *RUN* Mode and *PROGRAM* Mode.
  - Also used to change the edit cursor when entering a numeric value.
  - EDIT: Se lects the pa ram e ter to edit when in Programming Mode.
    - Also saves the edited parameter data to memory.

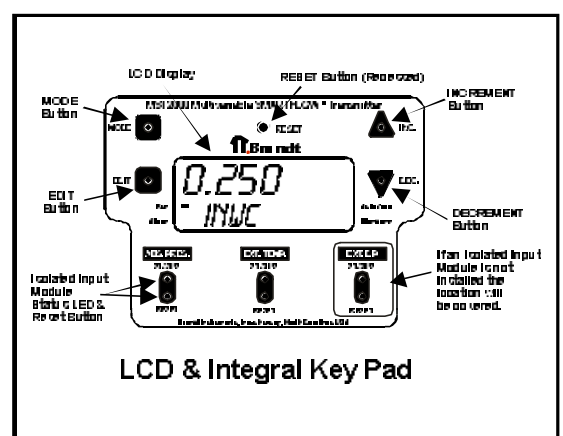

- INCREMENT: Increments (steps forward) through parameters and/or numeric values.
- DECREMENT: Decrements (steps back wards) through parameters and/or numeric values.
  - RESET: Resets the CPU. Re starts pro gram and loads in pro grammed vari ables stored in the E-Prom

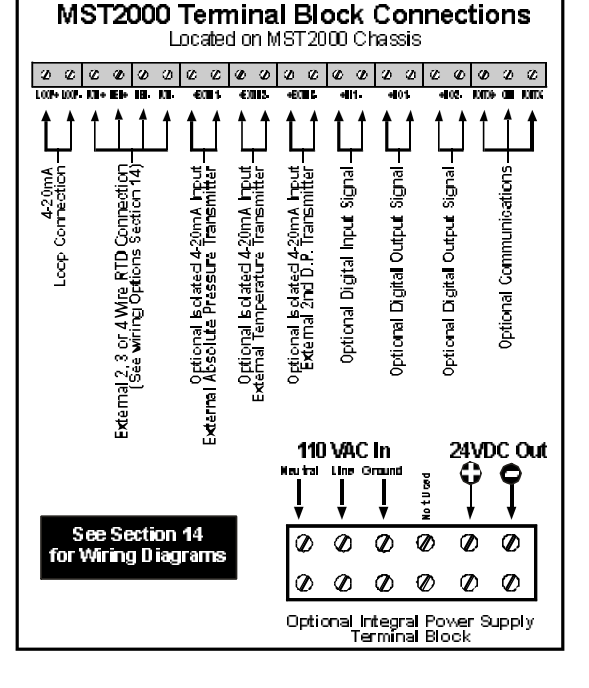

#### 5.2 LCD Display

The MST2000 High Contrast LCD display will display two (2) lines si mul ta neously. The display is used to setup and calibrate the MST2000 and display and monitor in put and output signals and other variables.

The lines of displayare:

- Numeric: Where the values for DP or Flow are displayed.
  - The variables for parameters are edited and displayed.

Alphanumeric: 

Where units of measure and parameter names are displayed.

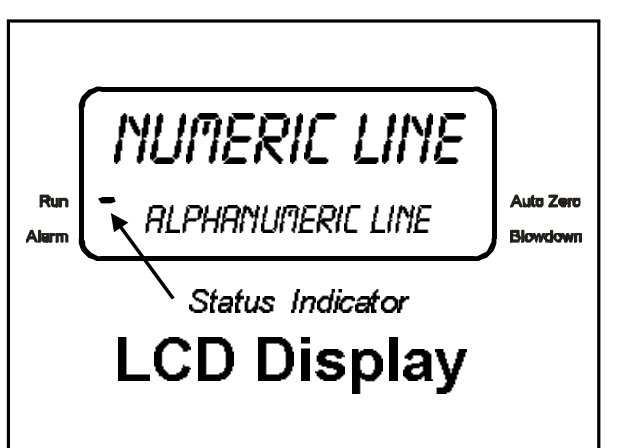

Status • Used to display the operational status of the MST2000. The Status indicator will Indicators: indicate when the MST2000 is in "RUN Mode", if there is an Alarm and whether an AutoZero or Blowdown se quence is in pro cess.

# **MST2000 OPERATIONAL MODES and START UP**

The MST2000 has two basic operational Modes. They are:

- RUN MODE In this mode the MST2000 is operating and displaying the measurements.
- PROGRAM In this mode the MST2000 is ready for programming. Note: The PROGRAM Mode MODE can be password protected.

#### Startup

When power is first ap plied, the MST2000 Liquid Crystal Display (LCD) will first display RESET fol lowed by **READEE** and then display the selected runtime parameter. The available runtime parameters are listed below.

|        | ENGLISH UNITS VERSION                           |        | METRIC UNITS VERSION                        |
|--------|-------------------------------------------------|--------|---------------------------------------------|
| INUC   | DP in Inches of Wa ter Col umn                  | ηηψε   | DP in millime ters of Water Column          |
| SCFM   | Gas Flow in Stan dard Cu bic Feet per Min ute   | NM3-HR | Gas Flow in Nor mal Cu bic Me ters per Hour |
| RCFM   | Gas Flow in Ac tual Cu bic Feet per Min ute     | M3-HR  | Gas Flow in Cu bic Me ters per Hour         |
| LBHR   | Mass Flow in Pounds per Hour                    | KG-HR  | Mass Flow in Ki lo grams per Hour           |
| TEMP   | Process Tem per a ture in De grees Fahr en heit | TEMP   | Process Tem per a ture in De grees Cel sius |
| RBS_PR | Process Ab so lute Pres sure in PSI             | RBS_PR | Process Ab so lute Pres sure in Bar         |
| ALARMS | MST2000 Alarm Sta tus                           | ALARAS | MST2000 Alarm Sta tus                       |

- i The default display mode is initially set at the factory for inches of water col umn (INWC) or mil lime ters of wa ter col umn (MMWC). The user may select other runtime flow variables by pressing the INC (increment) or the DEC (decrement) keys. Note: English or Metric Unit Configura tions are not field selectable. They must be set at the factory.
- i The **MODE** key is used to toggle between RUN mode and PROGRAM mode.
- i The EDIT key is used to clear 'latched' alarms in runtime (RUN) mode.

# 7. PROGRAMMING

The MST2000 PROGRAM mode is accessed by pressing the **MODE** key. When the MODE key is pressed one of the following will oc cur.

#### **☑ NOTE**:

• The MST2000 can be Pass word pro tected to pre vent un au tho rized ac cess to pro gram ming pa ram eters. The MST2000 is shipped from the fac tory with the Pass word dis abled.

#### 7.1 If the Pass word Pa ram e ter is En abled (else go to Section 7.2)

A. The MST2000 will then display *ENT\_PW* prompting the user to enter the required pass word.

#### **☑ NOTE**:

- The user must press the EDIT key within 4 sec onds to be gin en ter ing the cur rent pass word or the MST2000 will return to RUN mode. The pass word is a unique num ber be tween 1 and 9999 and is en tered as de scribed in Sec tion 7.5.
- Dur ing pass word en try, if no keys are pressed for more than 4 sec onds, the MST2000 will re turn to RUN mode.

#### 7.2 If the Pass word Parameter is Disabled or after the Pass word is successfully entered.

After the pass word has been properly entered, BRANDT and VERXXX will be momentarily displayed and then followed by the first available PROGRAM parameter.

NOTE: VERXXX indicates the installed software revision level.

#### 7.3 Select the Parameter to Edit

- A. Once the Pa ram e ters are dis played use the **INC** and **DEC** keys to scroll up and down through the available parameters. See parameters, Section 8.0.
- B. To edit a selected parameter, press the **EDIT** key and the editing menus will be come active.
- C. Parameters are either a numeric value (ex ample: Effective Area) or con trol a hard ware/operating mode.

#### 7.4 Editing of a Hardware/Operating Mode Parameter.

- A. If a pa ram e ter con trols a hard ware or op er at ing mode fea ture, use the **INC** and **DEC** keys to scroll through the avail able set tings.
- B. Af ter the de sired set ting is se lected, press the **EDIT** key again to save the selected set ting to memory.
- C. The LCD will display SAVED for approximately 1 sec ond and then redisplay the new set ting.

#### 7.5 Editing a Numeric Value Parameter.

- A. If the selected pa ram e ter to edit is a numeric value, the ed it ing menus will dis play the cur rent value and the cur rent cur sor position for the decimal position.
- B. Use the **INC** and **DEC** keys to increment or decrement the numeric value at the current cursor position.
- C. To change the cursor position press the **MODE** key. The LCD will display 'x 1' if the ones column is to be changed, 'x 10' for the tens column, 'x D1' for the tenths col umn, 'x D01' for the hun dredths column, etc. The number will not in crement or dec rement if the pa ram e ter limit is reached. See the Chart Below and the examples to the right.

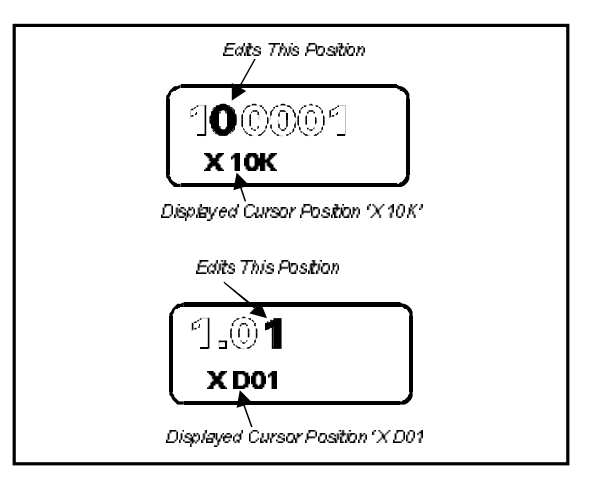

| LEFT OF<br>DECIMAL | 1000000. | 100000. | 10000 | 1000. | 100. | 10. | 1. | RIGHT OF<br>DECIMAL | .1 | .01 | .001 | .0001 |
|--------------------|----------|---------|-------|-------|------|-----|----|---------------------|----|-----|------|-------|
| X1                 |          |         |       |       |      |     | х  | X D1                | х  |     |      |       |
| X10                |          |         |       |       |      | x   |    | X D01               |    | х   |      |       |
| X100               |          |         |       |       | x    |     |    | X D001              |    |     | х    |       |
| Х1К                |          |         |       | x     |      |     |    | X D0001             |    |     |      | х     |
| Х10К               |          |         | x     |       |      |     |    |                     |    |     |      |       |
| Х100К              |          | x       |       |       |      |     |    |                     |    |     |      |       |
| X1M                | Х        |         |       |       |      |     |    |                     |    |     |      |       |

D. Af ter the num ber is changed to the de sired value, press the **EDIT** key again to save the new value to memory.

E. The LCD will display SRVED for ap proximately 1 sec ond and then redisplay the new set ting.

# 8. PROGRAM PARAMETERS

The Avail able PROGRAM pa ram e ters are shown be low along with a de scrip tion of how each pa ram e ter is applied. They are listed in the order they ap pear in the PROGRAM menus.

| Parameter | Description                                                                                                    | Factory Default                                   |
|-----------|----------------------------------------------------------------------------------------------------|---------------------------------------------------|
| LEDEON    | <b>LCD Con trast</b> ad just ment. Avail able range is from 0 to 10. Use lower set tings for best con trast in colder en vi ron ments and higher set tings for best con trast in hot ter en vi ron ments.                                                                                                    | 5                                                 |
| 4200UT    | 4-20 milliamp Out put assignment. Avail able as sign ments are:                                                                                                    | 0 = INWC or MMWC                                  |
|           | <i>English Units Version:</i> 0 = INWC (pri mary vari able), 1 = SCFM, 2 = ACFM, 3 = LBHR.                                                                                                    |                                                   |
|           | <i>Met ric Units Ver sion:</i> 0 = MMWC (pri mary vari able), 1 = NM3-HR,<br>2 = M3-HR, 3 = KG-HR                                                                                                    |                                                   |
| 420_ZE    | <b>4 Milliamp Zero</b> setting. The 4 milliamp zero setting adjusts the milliamp lower range of the primary variable (INWC or MMWC). The avail able range is the nat u ral span of the differ en tial pres sure sen sor.                                                                                                    | Set equal to the low range of the natural span.   |
| 420_SP    | <b>20 Milliamp Span</b> setting. The 20 milliamp span setting adjusts the milliamp span value of the primary variable (INWC or MMWC). The available range is the natural span of the differential pressure sensor.                                                                                                    | Set equal to the upper range of the natural span. |
|           | ✓ NOTE: The 420_SP value (span) must al ways be greater than the 420_ZE value (zero) for proper op er a tion.                                                                                                    |                                                   |
| F_SPRN    | <b>Flow Span</b> setting. The flow span setting controls the upper 4-20 milliamp value assignment (turn down) when the 4-20 output is assigned to the runtime cal cu lated flow vari ables (SCFM, ACFM, LBHR or NM3-HR, M3-HR, KG-HR). The lower 4-20 milliamp value assignment is al ways ref er enced to zero (0). The avail able range is: | 20000                                             |
|           | English Unit Version: 0 to 10,000,000 (no units).                                                                                                    |                                                   |
|           | Metric Unit Version: 0 to 50,000,000 (no units).                                                                                                    |                                                   |
|           |                                                                                                    |                                                   |

| Parameter | Description                                                                                                    | FactoryDefault                                                                                                    |
|-----------|----------------------------------------------------------------------------------------------------|----------------------------------------------------------------------------------------------------|
| E_AREA    | <b>Effective Area</b> of flow meter device. The effective area is required for flow cal cu la tions and is en tered to be the same as shown on the Thermo Brandt flow me ter la bel. The avail able range is:                                                                                                    | 1.0000 for English.<br>0.0929 for Metric.                                                                                                    |
|           | English Unit Version: 0.0000 to 500.0000 square feet.                                                                                                    |                                                                                                    |
|           | Metric Unit Version: 0.0000 to 100.0000 square meters.                                                                                                    |                                                                                                    |
|           | ✓ NOTE: Some flow me ter de vices use 'K fac tors' in stead of ef fec tive ar eas to de fine mass flow re la tion ships. Ef fec tive ar eas can be cal cu lated from given K fac tors. See For mulas, Sec tion 10.                                                                                                    |                                                                                                    |
|           | NOTE: Thermo Brandt flow meter de vices are spec i fied in square feet. To con vert to square me ters, mul ti ply the square feet value by 0.0929.                                                                                                    |                                                                                                    |
| STDDEN    | <b>Standard Density.</b> The standard density is required for mass flow calculations and is entered for the specific gas being measured. The standard density is entered at the standard reference temperature of 68 degrees F or 20 de grees C. The avail able range is:                                                                                                    | 0.07517 for English.<br>1.20367 for Metric.                                                                                                    |
|           | English Unit Version: 0.0000 to 2.0000 pounds per cubic foot.                                                                                                    |                                                                                                    |
|           | Metric Unit Version: 0.0000 to 40.0000 Kilograms per cubicmeter.                                                                                                    |                                                                                                    |
| TMPSRC    | <b>Temperature source.</b> Available assignments are $0 = CONstant$ , $1 = EXTernal and 2 = RTD$ .                                                                                                    | 0 = CONstant                                                                                                    |
| TAPEON    | <b>Temperature Constant.</b> The temperature constant can be used for mass flow calculations when no external temperature inputs are available and is entered as the average gas temperature. The available range is:                                                                                                    | 68.0000 for English.<br>20.0000 for Metric                                                                                                    |
|           | English Unit Version: -50.0000 to 900.0000 de grees F.                                                                                                    |                                                                                                    |
|           | Metric Unit Version: -50.0000 to 900.0000 degrees C.                                                                                                    |                                                                                                    |
| RTDCAL    | <b>RTD Calibration</b> offset. The RTD calibration offset constant allows the user to offset the actual measured value from the direct RTD input. The value may be positive or negative and is entered in degrees F. The available range is :                                                                                                    | 0.0000                                                                                                    |
|           | English Unit Version: -10.0000 to 10.0000 degrees F.                                                                                                    |                                                                                                    |
|           | Metric Unit Version: -10.0000 to 10.0000 degrees C.                                                                                                    |                                                                                                    |
| EX_TPZ    | <b>External Temperature Zero.</b> The External Temperature Zero is the lower range (4 milliamp zero) setting for the external 4-20 milliamp 'temperature' input channel. The available range is:                                                                                                    | 0.0000                                                                                                    |
|           | English Unit Version: -50.0000 to 100.0000 de grees F.<br>Metric Unit Version: -50.0000 to 100.0000 degrees C.                                                                                                    |                                                                                                    |
| TPZCRL    | <b>Temperature Zero Calibration.</b> The Temperature Zero Calibration value is the 4 milliamp (zero) count value from the external 4-20 milliamp 'temperature' input channel. This parameter is used to calibrate the zero point of the incoming 4-20 signal from the external 4-20 temperature device. To calibrate the zero point of the incoming 4-20 signal, press the EDIT key. The screen will display IN4MA. Set the incoming signal for 4 milliamps (or connect an external 4-20 calibrator set for 4 milliamps) and press the EDIT key. The MST2000 will measure the external temperature input channel and save the new 4 milliamp reference to memory. | 4175<br>If an external<br>temperature option<br>is pre-installed and<br>calibrated at the<br>factory this will be<br>custom set for that<br>unit. |

| Parameter | Description                                                                                                    | FactoryDefault                                                                                                    |  |  |  |  |  |
|-----------|----------------------------------------------------------------------------------------------------|----------------------------------------------------------------------------------------------------|--|--|--|--|--|
| EX_TPS    | <b>External Temperature Span.</b> The External Temperature Span is the upper range setting for the external 4-20 milliamp 'temperature' input channel. The avail able range is:<br><i>English Unit Version:</i> 0.000 to 990.0000 degrees F.<br><i>Metric Unit Version:</i> 0.000 to 990.0000 de grees C.                                                                                                    | 200.0000                                                                                                    |  |  |  |  |  |
| TPSCAL    | <b>Temperature Span Calibration.</b> The Temperature Span Calibration Value is the 20 milliamp (span) count value from the external 4-20 milliamp 'temperature' input channel. This parameter is used to calibrate the span point of the incoming 4-20 signal from the external temperature device. To calibrate the span of the incoming 4-20 signal, press the EDIT key. The screen will display IN20MA. Set the incoming signal for 20 milliamps (or connect an external 4-20 calibrator set for 20 milliamps) and press the EDIT key. The MST2000 will measure the external temperature input channel and save the new 20 milliamp reference to memory.                                                  | 21000<br>If an external<br>temperature op tion<br>is pre-installed and<br>calibrated at the<br>factory this will be<br>custom set for that<br>unit. |  |  |  |  |  |
| APRSRC    | Absolute Pressure Source. Available assignments are 0 = CONstant<br>and 1 = EXTernal. If Note: MST2000 DP sen sor max i mum op er at ing sta                                                                                                    | 0 = CONstant<br>atic pres sure is 25 PSID.                                                                                                    |  |  |  |  |  |
| RPRCON    | Absolute Pressure Constant. The absolute pressure constant can<br>be used for mass flow calculations when no external absolute pressure<br>input is available and is entered as the average absolute pressure<br>inside the duct. The avail able range is:<br>English Unit Version: 0.000 to 100.0000 PSIA.                                                                                                    |                                                                                                    |  |  |  |  |  |
| EX_RPZ    | <b>External Absolute Pressure Zero</b> . The External Absolute Pressure Zero is the lower range (4 milliamp zero) setting for the external 4-20 milliamp 'absolute pressure' input channel. The avail able range is:<br><i>English Unit Version:</i> 0.000 to 100.0000 PSIA. <b>Version: Note: MST2000 DF</b>                                                                                                    | 0.000<br>P sensormaximum                                                                                                    |  |  |  |  |  |
|           | Metric Unit Version: 0.000 to 100.0000 Bar. op er at ing static p                                                                                                    | ores sure is 25 PSID.                                                                                                    |  |  |  |  |  |
| RPZCAL    | Absolute Pressure Zero Calibration The Absolute Pressure Zero<br>Calibration value is the 4 milliamp (zero) count value from the external<br>4-20 milliamp 'absolute pressure' input channel. This parameter is<br>used to calibrate the zero point of the incoming 4-20 signal from the<br>external 4-20 absolute pressure device. To calibrate the zero point of<br>the incoming 4-20 signal, press the EDIT key. The screen will display<br>IN4MA. Set the incoming signal for 4 milliamps (or connect an external<br>4-20 calibrator set for 4 milliamps) and press the EDIT key. The<br>MST2000 will measure the external absolute pressure channel and<br>save the new 4 milliamp reference to memory. |                                                                                                    |  |  |  |  |  |
| EX_RP5    | External Absolute Pressure Span. The External Absolute Pressure<br>Span is the upper range setting for the external 4-20 milliamp 'absolute<br>pressure' input channel. The available range is:<br>English Unit Version: 0.000 to 100.0000 PSIA.<br>Metric Unit Version: 0.000 to 100.0000 Bar.Image: Mode: MST2000 DF<br>op er at ing static procession of the external 4-20 milliamp 'absolute                                                                                                    | 25.0000 for English.<br>1.7237 for Metric<br>P sensormaximum<br>ores sure is 25 PSID.                                                               |  |  |  |  |  |

**Factory Default** 

#### Parameter Description

- Absolute Pressure Span Calibration. The Absolute Pressure Span Calibration value is the 20 milliamp (span) count value from the external 4-20 milliamp 'absolute pressure' input channel. This parameter is used to calibrate the span point of the incoming 4-20 signal from the external absolute pressure device. To calibrate the span point of the incoming 4-20 signal, press the EDIT key. The screen will display IN20MA. Set the incoming signal for 20 milliamps (or connect an external 4-20 calibrator set for 20 milliamps) and press the EDIT key. The MST2000 will measure the external absolute pressure channel and save the new 20 milliamp reference to memory.
- **INPUTO** Input Offset. The Input Offset parameter allows the user to adjust (calibrate) the actual pressure (zero) value to the MST2000 displayed value. The input offset parameter is displayed and stored in memory as counts. After the EDIT key is pressed, the edit menu displays the real time pressure input. The user then uses the INC and DEC keys to adjust the desired offset. The pressure input must be connected to a pressure source and be at minimum range value (zero reference) during this adjustment. Use the MODE key to adjust the cursor position (i.e.. x D1, x D10, x D100, etc.) to change the offset count by different increments. The available range is -50,000 to 50,000 counts (approximately +/- 20% adjustment of full scale). The factory default is as set by the factory during initial system calibration.
- INPUTS Input Gain. The Input Gain parameter allows the user to adjust the gain of the actual pressure (full scale) value to the MST2000 displayed value. The input gain parameter is displayed and stored in memory as a gain multiplier. After the EDIT key is pressed, the edit menu displays the real time pressure input. The user then uses the INC and DEC keys to adjust the desired gain. The pressure input must be connected to a pressure source and at maximum range value during this adjustment. Use the MODE key to adjust the cursor position (i.e.., x D1, x D01, x D001 etc.) to change the gain multiplier by different increments. The available range is 0.8000 to 1.2000 (approximately +/- 20 % adjustment of full scale). The factory default is as set by the factory during initial system calibration.
- **Output Offset.** The Output Offset parameter allows the user to adjust the actual 4 milliamp (zero) output value as referenced to the MST2000 displayed zero value. The output offset parameter is displayed and stored in memory as counts. After the EDIT key is pressed, the edit menu displays the actual count offset and the microprocessor sets the output to the 4.000 milliamp value. The user then presses the INC and DEC keys to adjust the desired milliamp offset. Use the MODE key to adjust the cursor position (i.e. x D1, x D10, x D100, etc.) to change the offset count by different increments. The available range is –1,000 to 10,000 counts (approximately 3.9 to 6.5 milliamp adjustment range). The factory default is as set by the factory during initial system calibration.

21000 If an external absolute pressure option is pre-installed and calibrated at the factory this will be custom set for that unit.

This is a factory default setting determined during calibration. It should be recorded by the user in the event it will be necessary to restore the *Input Offset t*o the original value. This setting is also recorded on a label located under the cover of the MST2000.

This is a factory default setting determined during calibration. It should be recorded by the user in the event it will be necessary to restore the *Input Gain* to the original value. This setting is also recorded on a label located under the cover of the MST2000.

This is a factory default setting determined during calibration. It should be recorded by the user in the event it will be necessary to restore the *Output Offset* to the original value. This setting is also recorded on a label located under the cover of the MST2000.

MST2000 Multivariable SMARTFLOW<sup>®</sup> Transmitter

| Parameter          | Description                                                                                                    | FactoryDefault                                                                                                    |
|--------------------|----------------------------------------------------------------------------------------------------|----------------------------------------------------------------------------------------------------|
| OUTPTG             | <b>Output Gain.</b> The Output Gain parameter allows the user to adjust the actual 20 milliamp (span) output value as referenced to the MST2000 displayed full scale value. The output gain parameter is displayed and stored in memory as a gain multiplier. After the EDIT key is pressed, the edit menu displays the actual multiplier value and the microprocessor sets the output to the 20.000 milliamp value. The user then uses the INC and DEC keys to adjust the desired full scale milliamps. Use the MODE key to adjust the cursor position (i.e., x D1, x D01, x D001 etc.) to change the gain multiplier in different increments. The available range is 0.8000 to 1.1000. (Approximately 16.5 to 20.5 milliamp adjustment range). The factory default is as set by the factory during initial system calibration. | This is a factory<br>default setting<br>determined during<br>calibration. It should<br>be recorded by the<br>user in the event it<br>will be necessary to<br>restore the <i>Output</i><br><i>Gain</i> to the original<br>value. This setting<br>is also recorded on a<br>label located under<br>the cover of the<br>MST2000. |
|                    | NOTE: The minimum and maximum output current range is 3.9 milliamps<br>and 20.5 milliamps (3.8 milliamps is reserved for fault 'low' current and<br>21.0 milliamps is reserved for fault 'high' current).                                                                                                    |                                                                                                    |
|                    | Note: If HART <sup>®</sup> com munications are enabled, the minimum current is limited to 4.0 milliamps.                                                                                                    |                                                                                                    |
| RVGFRC             | Averaging Factor. The Averaging Factor controls the digital filtering level (damping) of the displayed pressure value (and the 4-20 milliamp output). The average factor parameter controls the size (depth) of the digital FILO (first in – last out) filter algorithm. Available range is 1 to 10. The average factor does not affect the inherent update rate of the LCD or 4-20 milliamp output (approximately two times per second) except during power up initialization when the FILO registers are first being loaded.                                                                                                    | 1= No Filtering                                                                                                    |
| DEFDSP             | <b>Default Display.</b> The Default Display parameter assignment selects the LCD display mode after power up and initialization. Available assignments are:                                                                                                    | 0 = INWC for<br>English.<br>0 = MMWC for<br>Metric.                                                                                                    |
|                    | English Unit Version: $0 = INWC$ (pri mary vari able), $1 = SCFM$ , $2 = ACFM$ , $3 = LBHR$ or $4 = SCAN$ . Se lecting SCAN will cause the dis play to se quence through the cal cu lated vari ables at 4 sec ond in ter vals.                                                                                                    |                                                                                                    |
|                    | Metric Unit Version: $0 = MMWC$ (primary variable), $1 = NM3$ -HR, $2 = M3$ -HR, $3 = KG$ -HR or $4 = SCAN$ . Se lecting SCAN will cause the dis play to sequence through the cal cu lated variables at 4 sec ond in tervals.                                                                                                    |                                                                                                    |
| DSPRES             | <b>Display Resolution</b> . The Display Resolution parameter assignment controls the number of digits that are displayed to the right of the decimal. The display resolution can be set as fol lows:<br>English Unit Version: From 1 to 4 Digits to the right of the decimal. Met ric Unit Version: From 1 to 3 Digits to the right of the decimal.                                                                                                    | 3 = X.XXX                                                                                                    |
| ALARMS             | The MST2000 has multiple alarm features. Alarms are available for 4-20 milliamp limit checks (under-range and over-range), RTD faults, external 4-20 milliamp PCB communication failures and internal hardware circuit faults. Alarms are enabled and disabled by setting the individual binary bits in the ALARM WORD register to a '1' or '0' respectively. Since the individual binary bits cannot be displayed on the LCD, the user must input the decimal word equivalent representing the enabled and disabled bits. The individual alarm bit assignments and the associated binary values are shown in Sec tion 9.                                                                                                    | 0 = Alarms Disabled                                                                                                    |
| Brandt Instruments | , Inc. MST2000 Multivariable SMARTFLOW <sup>®</sup> Transmitter                                                                                                    | Page 17                                                                                                    |

Download from Www.Somanuals.com. All Manuals Search And Download.

| Parameter | Description                                                                                                    | FactoryDefault                                                                                                    |
|-----------|----------------------------------------------------------------------------------------------------|----------------------------------------------------------------------------------------------------|
| P_UORD    | <b>Password.</b> The password is used to prevent unauthorized access to the programming parameters. The password may be any value between 0 and 9999. A password value of 0 disables the password feature.                                                                                                    | 0 = Password<br>Disabled                                                                                                |
| BD_ENB    | <b>Blow Down Enable</b> . The Blow Down Enable parameter allows the user to enable or disable the integrated blow down sys tem.                                                                                                    | 0 = Blowdown<br>Disabled.                                                                                               |
|           | <ul> <li>A value of '0' disables the Blowdown Sequence.</li> <li>A value of '1' en ables the blowdown function with external trig ger only. An external trigger must be ap plied to the 'IN1' terminal to initiate the Blowdown sequence.</li> <li>A value between 2 and 1440 en ables the MST2000 to con trol the Blowdown sequence on timed intervals (in min utes). The time interval be gins as soon as the MST2000 is put back in 'RUN' mode. For values be tween 2 and 1440 min utes, an external trigger may also be applied to com mand ad di tional blowdown sequences. The external trigger event does not re set the MST2000 blowdown internaltimer.</li> <li>Mote: The min i mum external trig ger pulse width is 500 mil li sec onds.</li> </ul> |                                                                                                    |
| HT_ENB    | <b>HART En able.</b> The HART <sup>®</sup> En able pa rame ter al lows the user to en able<br>or dis able the HART <sup>®</sup> Communication option. Available as sign ments are<br>0 = Dis abled and $1 = En$ abled.<br>Note: IF the HART <sup>®</sup> option is enabled, 3.8 milliamp 'fault current' and 3.9<br>milliamp 'under range' current values are not allowed on the 4-20mA out put                                                                                                    | 0 = Default if no<br>HART <sup>®</sup> option<br>installed.<br>1 = Enabled if<br>HART <sup>®</sup> option<br>installed. |

☑ Note: IF the HART<sup>®</sup> option is enabled, 3.8 milliamp 'fault current' and 3.9 milliamp 'un der range' cur rent val ues are not al lowed on the 4-20mA out put ter minals dur ing RUN Mode.

# 9. ALARM PROGRAMMING INFORMATION

9.1 Alarm 'ENABLE' Word Definition

The ALARM 'ENABLE' WORD (16 bit word) is divided into two 8 bit bytes. The lower order byte (bits 1 - 8) is used to enable and disable the alarm functions. The higher order byte (bits 9 - 16) is used to control how the alarm is displayed and/or output to the user interface. Some bits are currently undefined and reserved for future use.

| BIT<br>16 | BIT<br>15          | BIT<br>14   | BIT<br>13      | BIT<br>12 | BIT<br>11 | BIT<br>10 | BIT<br>9 | BIT<br>8 | BIT<br>7 | BIT<br>6 | BIT<br>5       | BIT<br>4   | BIT<br>3  | BIT<br>2   | BIT<br>1    |
|-----------|--------------------|-------------|----------------|-----------|-----------|-----------|----------|----------|----------|----------|----------------|------------|-----------|------------|-------------|
| 32768     | 16384              | 8192        | 4096           | 2048      | 1024      | 512       | 256      | 128      | 64       | 32       | 16             | 8          | 4         | 2          | 1           |
|           | External Constants | Digital Out | Latched Output | LCD Icon  | Last-Val  | Fail-High | Fail-Low |          |          |          | Hardware Fault | Comm Error | RTD FAULT | OVER-RANGE | UNDER-RANGE |

#### 9.2 Low Byte 'BIT' Definitions

- A. **Under-range:** Enabling the un der-range alarm bit will cause the under-range alarm to become active when the 4-20 milliamp output cur rent reaches 3.9 milliamps.
- B. **Over-range:** Enabling the over-range alarm bit will cause the over-range alarm to become active when the 4-20 milliamp output current reaches 20.5 milliamps.
- C. **RTD Fault:** Enabling the RTD fault alarm bit will cause the RTD fault alarm to become active if an open circuit or short circuit is sensed in the 4-wire RTD loop connection. See Section 9.3 G
- D. **ISO Comm error:** Enabling the ISO Comm er ror alarm bit will cause the ISO Comm er ror alarm(s) to become active if any communication er rors or hard ware faults are de tected from any of the external 4-20 milliamp input boards. (ISO = Iso lated Out put Mod ule). See Section 9.3 G.
- E. **Hardware Fault**: Enabling the Hardware Fault error alarm bit will cause the Hardware Fault error alarm to become active if any internal hardware circuit faults (including microprocessor watchdog timer faults) are detected from the MST2000 internal circuitry.

☑ Note: For each alarm fault bit above, in di vid ual alarm sta tus bit(s) are pro vided in the ALARM STATUS word to iden tify which alarm is ac tive. Each alarm sta tus bit and the as so ci ated bi nary val ues are de scribed later in this section.

#### 9.3 High Byte 'BIT' Definitions

- A. **Fail-low:** Enabling the Fail-low bit will cause the 4-20 milliamp output to change to the fault current value of 3.8 milliamps if any alarm is active.
- B. **Fail-high:** Enabling the Fail-high bit will cause the 4-20 milliamp output to change to the fault current value of 21.0 milliamps if any alarm is active.
- C. Last-val: Enabling the Last-val bit will cause the 4-20 milliamp output to hold at the last value if any alarm is active.

#### ☑ Note:

- The user must insure that only one of the 3 fault current control bits is set for proper operation.
- When entering PROGRAM mode, the 4-20 milliamp output current will change to the fault current as set by the fault current control bits.
- D. LCD Icon: Enabling the LCD Icon bit will cause the LCD 'Alarm' icon to be turned on if any alarm is active.

```
Brandt Instruments, Inc.
```

- E. Latched Output: Enabling the Latched Output bit will cause any active alarm to become latched and held active even if the alarm condition clears. Any 'latched' alarms can be cleared during RUN mode by pressing the EDIT key (if the active alarm(s) are no longer active). After pressing the EDIT key, any latched alarms that are no longer active will be cleared and any alarms that are still active will remain latched.
- F. **Digital Out1:** Enabling the Digital Out1 bit will cause the digital output channel (OUT1) to change to the LOW state if any alarm is active.
- ✓ Note: The OUT1 (and OUT2) channels are 'open collector' style outputs. The user must externally connect an active pull-up voltage to the output pins for proper operation. The maximum external pull-up voltage that can be applied to the output pins is 24 volts DC.
- G. External Constants: Enabling the External Constants bit will cause the programmed constants for temperature or pressure to be used in the mass flow calculations if either the external temperature or pressure in puts are selected and in fault con ditions.

#### 9.4 Alarm 'STATUS' Word Definition

The **ALARM STATUS** word indicates which alarms are active during RUN mode. Since the individual binary bits cannot be displayed on the LCD, the decimal word equivalent representing the active alarm status bits is displayed. The individual alarm status bit assignments and the associated binary values are shown below.

☑ Note: If alarms are ac tive, the alarm ICON on the LCD will be lit and the ALARM status value will be displayed ev ery 10 sec onds. The user may also use the INC/DEC keys to ac cess the alarm status value on the LCD.

| BIT<br>16 | BIT<br>15 | BIT<br>14 | BIT<br>13 | BIT<br>12 | BIT<br>11 | BIT<br>10 | BIT<br>9 | BIT<br>8             | BIT<br>7       | BIT<br>6     | BIT<br>5     | BIT<br>4     | BIT<br>3  | BIT<br>2   | BIT<br>1    |
|-----------|-----------|-----------|-----------|-----------|-----------|-----------|----------|----------------------|----------------|--------------|--------------|--------------|-----------|------------|-------------|
| 32768     | 16384     | 8192      | 4096      | 2048      | 1024      | 512       | 256      | 128                  | 64             | 32           | 16           | 8            | 4         | 2          | 1           |
|           |           |           |           |           |           |           |          | Watchdog Timer Fault | Hardware Fault | Comm 3 Error | Comm 2 Error | Comm 1 Error | RTD FAULT | OVER-RANGE | UNDER-RANGE |

#### 9.5 Alarm Status 'BIT' Definitions

- A. **Under-range:** Indicates Under-range alarm is active.
  - ï Binary value = 1.
- B. **Over-range:** Indicates Over-range alarm is active.

```
ï Binary value = 2.
```

- C. RTD Fault: Indicates RTD fault (open circuit or short circuit) alarm is active.
  - ï Binary value = 4.
- D. **ISO Comm1 error:** Indicates communication or hardware fault error alarm from external 4-20 PCB channel 1 is active.

ï Binary value = 8.

E. **ISO Comm2 error**: Indicates communication or hardware fault error alarm from external 4-20 PCB channel 2 is active.

ï Binary value = 16.

- F. **ISO Comm3 error:** Indicates communication or hardware fault error alarm from external 4-20 PCB channel 3 is active.
  - ï Binary value = 32.

Page 20

MST2000 Multivariable SMARTFLOW<sup>®</sup> Transmitter

Thermo Brandt In struments

- G. Hardware Fault: Indicates hardware fault error from MST2000 internal circuitry is active.
  - ï Binary value = 64.
- H. Watchdog Timer Fault: Indicates watchdog timer fault error from internal microprocessor is active.
  - ï Bi nary value = 128.

#### 9.6 Alarm 'ENABLE' Word Decimal CalculationExamples

To calculate the decimal word equivalent for the ALARM 'ENABLE' WORD the user must determine which alarms and alarm control bits are to be enabled and then sum the binary values of each enabled bit. The decimal word equivalent is then programmed into the ALARM 'ENABLE' WORD using the programming menus.

#### A. EXAMPLE 1

The user desires to enable the following alarm/alarm control enable bits:

#### LCD Icon, Fail-low, RTD Fault and Under-range.

- a. LCD Icon bi nary value = 2048
- b. Fail-low bi nary value = 256
- c. RTD Fault bi nary value = 4
- d. Un der-range bi nary value = 1
- i Decimalequivalent sum = 2309 (dec i mal value to pro gram into ALARM 'EN ABLE' WORD).

#### B. EXAMPLE 2

The user desires to enable the following alarm/alarm control enable bits:

#### Digital Out1, Latched Output, Fail-high, ISO Comm error, Over-range and Under-range.

- a. Dig i tal Out1 bi nary value = 8192
- b. Latched Out put binary value = 4096
- c. Fail-high bi nary value = 512
- d. ISO Comm er ror bi nary value = 8
- e. Over-range bi nary value = 2
- f. Un der-range bi nary value = 1
- i Decimalequivalent sum = 12811 (dec i mal value to pro gram into ALARM 'EN ABLE' WORD).

#### 9.7 Alarm 'STATUS' Word Decimal Decode Examples

To determine which individual alarm status bits are active, the user must take the decimal equivalent value from the ALARM 'STATUS' WORD register and decode it into the associated binary bit values. This is accomplished using binary division of the decimal word. The examples below show manual division. The user may also use a decimal to binary calculator to simplify this procedure.

#### A. Example 1

- ï ALARM 'STATUS' WORD = 37
- i Using binary division, divide the decimal word by each bi nary bit value start ing with the most significant bit value (bit 8 = 128) and then each successive lower bit.
  - a. 37 B 128 = 0 with a remain der of  $37 \dots$  bit 8 (Watch dog timer fault) = 0
  - b. 37 B 64 = 0 with a remainder of  $37 \dots bit 7$  (Hard ware fault) = 0
  - c. 37 B 32 = 1 with a remain der of 5.... bit 6 (ISO comm3 er ror) = 1
  - d. 5 B 16 = 0 with a remain der of 5  $\dots$  bit 5 (ISO comm2 er ror) = 0
  - e. 5 B 8 = 0 with a remain der of  $5 \dots \dots$  bit 4 (ISO comm1 er ror) = 0
  - f. 5 B 4 = 1 with a remain der of  $1 \dots$  bit 3 (RTD fault) = 1
  - g. 1 B 2 = 0 with a remainder of 1  $\dots$  bit 2 (Over-range) = 0
  - h. 1 B 1 = 1 with a remain der of 0  $\dots$  bit 1 (Un der-range) = 1
- i The decimal ALARM 'STATUS' WORD of 37 in dicates the following active alarms: **ISO Comm3 error, RTD fault** and **Under-range**.

#### B. Example 2

Brandt Instruments, Inc.

#### ï ALARM 'STATUS' WORD = 206

- i Using bi nary di vi sion, di vide the dec i mal word by each bi nary bit value start ing with the most significant bit value (bit 8 = 128) and then each successive lower bit.
  - a. 206 B 128 = 1 with a remain der of 78 ..... bit 8 (Watchdog timer fault) = 1
  - b. 78 B 64 = 1 with a remain der of 14.... bit 7 (Hard ware fault) = 1
  - c. 14 B 32 = 0 with a remainder of 14  $\dots$  bit 6 (ISO comm3 er ror) = 0
  - d. 14 B 16 = 0 with a remainder of 14  $\dots$  bit 5 (ISO comm2 er ror) = 0
  - e. 14 B 8 = 1 with a remain der of  $6 \dots$  bit 4 (ISO comm1 er ror) = 1
  - f. 6 B 4 = 1 with a remain der of 2 . . . . . . . . bit 3 (RTD fault) = 1
  - g. 2 B 2 = 1 with a remain der of  $0 \dots$  bit 2 (Over-range) = 1
  - h. 0 B 1 = 0 with a remain der of  $0 \dots bit 1$  (Un der-range) = 0
- ï The decimal ALARM 'STATUS' WORD of 206 in dicates the following active alarms:

#### Watchdog timer fault, Hardware fault, ISO Comm1 error, RTD fault and Over-range.

#### **10. FORMULAS & CONVERSION FACTORS**

The following formulas are used in the MST2000 software calculations:

- i Velocity =  $1096.845 \times \sqrt{DP \div Density}$
- i ACFM =  $Ae \times 667.657 \times \sqrt{DP} \times (T \div P)$
- i SCFM =  $Ae \times 23972.677 \times \sqrt{DP \times (P \div T)}$
- i LB/HR = SCFM×Standard Density ( $@68^{\circ}F$ ) × 60
- i Ae or Effective Area (sq.ft) = Kfactor × Nominal Area (sq.ft). Thermo Brandt supplies the Effective Area (Ae) specification with each of its flowmeters.
  - Where:
    - Velocity is in Feet per Min ute
    - DP(Differ en tial Pres sure) is in Inches of Water Column
    - T (Tem per a ture) is in de grees Ran kine (de grees Ran kine = de grees Fahr en heit + 459.67)
    - P (Ab so lute pres sure) is in pounds per square inch (PSI)
       Density is in pounds per cu bic foot (Lb/FT<sup>3</sup>)
    - Density is in pounds per cu bic foot (Lb/F
       Ae (Ef fec tive Area) is in Square Feet.

#### **Metric Conversion Factors**

- ï Meters per second x 196.850 = Feet per minute
- ï Bar x 14.5038 = PSIA
- ï Square me ters x 10.7643 = Square feet
- ï Millimeters of water column B 25.4 = Inches of Water Column
- ï Kilograms per hour x 2.205 = Pounds per hour
- ï Kilograms per cubic me ter B 16.0136 = Pounds per cubic foot.
- ï Cu bic meters per hour x 0.5885 = Cubic feet per minute
- ï (De grees C + 273.15) x 1.8 = de grees Ran kine
- i Ae or Ef fec tive area (in square feet) = Kfactor x Nom i nal Area (square me ters) x 0.0929. Thermo Brandt supplies the Effective Area (Ae) specification with each of its flow meters. The user must convert to square me ters be fore en tering the effective are parameter in the 'E\_RRER' programming menu.

#### 11.

# TEST JACK

A Test Jack is stan dard on the **Non I.S. Ap proved MST2000**'s. It allows the user to monitor the mA output of the unit with out dis connecting the loop. Review dimensional drawings on page 4. **The Test Jack is removed for all I.S. and Division 2 approved MST2000**'s.

To monitor the mA output of the MST2000 you will need a precision milliammeter. Push the positive I ead from the meter into the positive jack (RED) and the negative lead from the meter into the negative jack (BLACK).

### **12. OPTIONAL MODULE INSTALLATION**

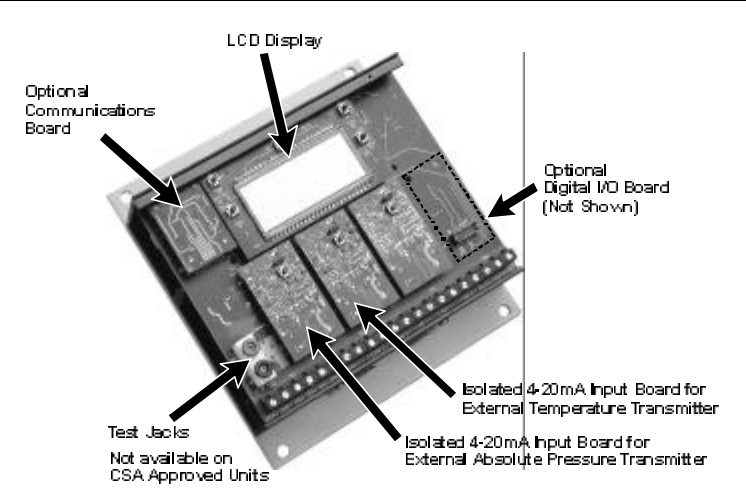

The **MST2000 Loop Powered Multivariable SMARTFLOW® Transmitter**'s design is such that optional in put, digital I/O and HART® communication modules can be in stalled in the field. This allows the user the versa til ity to change and adapt to different application needs. This section contains guide lines for in stall ing the op tional modules and up dating the MST2000's program ming if necessary. Please review this section before attempting to make any upgrades. If there are any questions or problems please call the factory for assistance.

#### **☑** NOTE:

- Any upgrades should be made in a clean and dust free environment.
- Anti-static discharge precautions should be adhered to.

#### 12.1 Isolated 4-20mA Input Modules (ISO Module)

- A. Thermo Brandt Part Number FP37-OPTN-ISO
  - a. The Iso lated 4-20mA In put Mod ule (ISO) al lows the MST2000 to ac cept an iso lated 4-20mA sig nal from ei ther an Ab so lute Pres sure Trans mit ter or Ex ter nal Tem per a ture Trans mit ter. The 2nd D.P. Transmitter Op tion is un avail able at the time this man ual was printed.
  - b. All iso lated 4-20mA In put Mod ules are iden ti cal, but they must be mounted in the cor rect lo ca tion on the Main Board. See pho to graph and draw ings in this sec tion.
  - c. The Mod ule will be shipped in a sealed bag along with stand offs (2) and in struc tion sheet.
- B. Installing the ISO Module Option.
  - a. Dis con nect all power from the MST2000.
  - b. De cide which slot the ISO Mod ule will fill. Re move the Op tion Cover La bel cov er ing that slot.
  - c. Take off the MST2000 Cover by removing the 4 flat head screws. It is not necessary to remove the Main Board from the housing.
  - d. Lo cate the slot, con nec tor and two mount ing holes for the ISO Mod ule on the Main Board.
  - e. Remove the ISO Mod ule and two (2) stand offs from the bag.
  - f. Snap the Stand offs into the two holes lo cated on the Main Board as shown in the draw ing. Note the ori en ta tion of the stand off.
  - g.

Brandt Instruments, Inc.

MST2000 Multivariable SMARTFLOW<sup>®</sup> Transmitter

Align the ISO Mod ule such that the re set but ton and LED are to ward the LCD and fac ing up. The connector will be on the bot tom of the board. Snap the ISO Mod ule into the stand offs while mak ing sure the con nec tor and header are prop erly aligned.

- h. Replace the cover.
- i. Hook up the MST2000 as per the terminal block wiring dia gram on page 7.
- j. Ap ply Power to the MST2000.
- C. Programming the MST2000 to recognize the ISO Module(s)

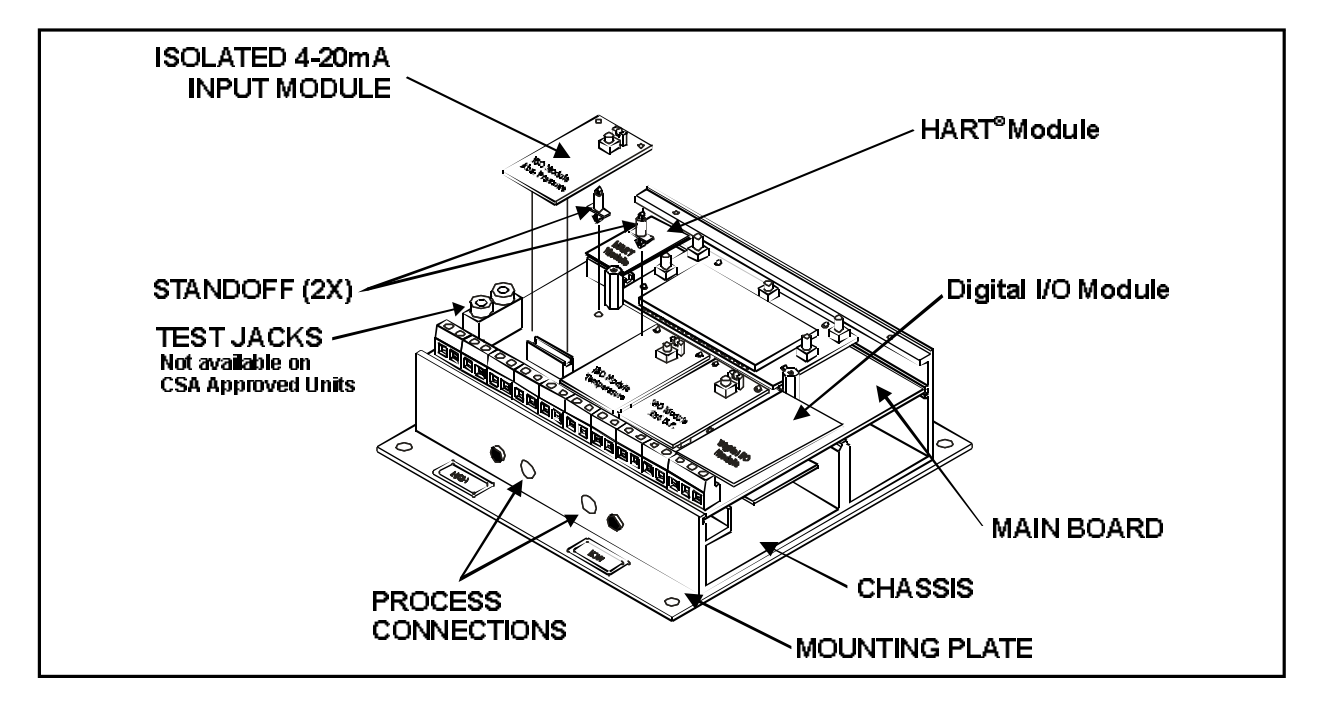

- a. Review Section 7 on Programming and Section 8 on Parameters.
- b. De pending on which slot the ISO Mod ule was in stalled, se lect one of the fol low ing pa ram e ters to edit:
- c. TMPSRC: Temperature Source.
- d. *RPRSRE*: Ab so lute Pres sure Source.
- e. Use the INC or DEC but tons to scroll to '*i=EXT*' (1 = EXTernal)
- f. Press the EDIT key to save this change to memory.
- D. Calibrating the ISO Module
  - a. Exter nal Ab so lute Pres sure Trans mitter ISO Mod ule. Review the Program Parameters in section 8.
    - i. Con nect a 4-20 mA source to the Ab so lute Pres sure Trans mit ter ISO Mod ule in put ter mi nals (marked EXTIN 1). See ter mi nal block draw ing on page 7.
    - ii. Make sure pa ram e ter *RPRSRE* (Ab so lute Pres sure Zero Source) is set to *1* (1 = EXTernal).
    - iii. Set the EX\_RPZ (Ab solute Pressure Zero) parameter.
    - iv. Set the *RPZCRL* (Absolute Pressure Zero Calibration) parameter:
      - Press the Edit key. Dis play will change to read INUTR.
      - Ap ply 4.0 milliamps. Press the Edit Key to read and store the 4 milliamp cal i bra tion value.
    - v. Set the *EX\_RB5* (Ab so lute Pressure Span) parameter.
    - vi. Set the *RPSERL*(Absolute Pressure Span Calibration) parameter.
      - Press the Edit key. Dis play will change to read IN20/18.
      - Ap ply 20.0 milliamps. Press the Edit Key to read and store the 20 milliamp cal i bra tion value.
- NOTE: For those MST2400 with the Integral Absolute Pressure Transmitter option installed , the ISO Module has been calibrated at the factory.

MST2000 Multivariable SMARTFLOW<sup>®</sup> Transmitter

- b. External Temperature Transmitter ISO Module. Review the Program Parameters in section 8.
  - i. Con nect a 4-20 mA source to the Exter nal Tem per a ture Trans mit ter ISO Mod ule in put ter minals (marked EXTIN 2). See ter mi nal block draw ing on page 7.
  - ii. Make sure parameter TIPSRC (Temper a ture Source) is set to 1 (1 = EXTernal).
  - iii. Set the EX TPZ (TemperatureZero)parameter.
  - iv. Set the TPZERL (TemperatureZeroCalibration)parameter.
  - Press the Edit key. Dis play will change to read INUTR.
  - Ap ply 4.0 milliamps. Press the Edit Key to read and store the 4 milliamp cal i bra tion value.
  - v. Set the *EX\_TPS* (Temperature Span) parameter.
  - vi. Set the TPSERL (TemperatureSpanCalibration)parameter.
    - Press the Edit key. Dis play will change to read IN20/IR.
    - Ap ply 20.0 milliamps. Press the Edit Key to read and store the 20 milliamp calibration value.

#### 12.2 Digital Input / Output Module Installation

- A. Thermo Brandt Part Number FP37-OPTN-DIO
  - a. The Dig i tal I/O mod ule al lows the MST2000 to ac cept one (1) dig i tal in put and out put (1) dig i tal outputs.
  - b. The Dig i tal I/O mod ule must be in stalled on the right most con nec tor. See pho to graph and drawings in this sec tion.
  - c. The Dig i tal I/O module will be shipped in a sealed bag along with stand offs (2) and in struc tion sheet.
- B. Installing the Digital I/O Module Option.
  - a. Dis con nect all power from the MST2000.
  - b. Take off the MST2000 Cover by removing the 4 flat head screws. It is not nec es sary to remove the Main Board from the hous ing.
  - c. Lo cate the slot, con nec tor and two mount ing holes for the Dig i tal I/O module on the Main Board.
  - d. Re move the Dig i tal I/O module and two (2) stand offs from the bag.
  - e. Snap the standoffs into the two holes lo cated on the Main Board as shown in the draw ing. Note the ori en tation of the stand offs.
  - f. Align the Digital I/O mod ule such that con nec tor will be on the bot tom of the board. Snap the module into the stand offs while mak ing sure the con nec tor and header are properly aligned.
  - g. Re place the cover.
  - h. Hook up the MST2000 as per the ter mi nal block wir ing di a gram on page 7.
  - i. Ap ply Power to the MST2000.
- C. For Digital I/O wiring configurationssee section 14.

#### 12.3 HART<sup>®</sup> CommunicationsModule

- A. Thermo Brandt Part Number FP37-OPTN-HART
  - a. The HART<sup>®</sup> Communication module allows the MST2000 to communicate with stan dard HART<sup>®</sup> Interfaces.
  - b. The HART<sup>®</sup> Com munication module must be installed on the upper left most connector. See photograph and drawings in this section.
  - c. The HART<sup>®</sup> Com mu ni ca tion mod ule will be shipped in a sealed bag along with stand offs (2) and instruction sheet.
- B. Installing the HART<sup>®</sup> Communication Module Option.
  - a. Dis con nect all power from the MST2000.
  - b. Take off the MST2000 Cover by removing the 4 flat head screws. It is not nec es sary to remove the Main Board from the hous ing.
  - c. Lo cate the slot, con nec tor and two mount ing holes for the HART<sup>®</sup> mod ule on the Main Board.
  - d. Remove the  $HART^{\mathbb{R}}$  mod ule and two (2) stand offs from the bag.
  - e. Snap the Stand offs into the two holes lo cated on the Main Board as shown in the draw ing. Note the orien ta tion of the stand off.
  - f.

Brandt Instruments, Inc.

Align the HART<sup>®</sup> mod ule such that con nec tor will be on the bot tom of the board. Snap the mod ule into the stand offs while mak ing sure the con nec tor and header are prop erly aligned.

- g. Replace the cover.
- h. Hook up the MST2000 as per the terminal block wiring diagram on page 7.
- i. Ap ply Power to the MST2000.

#### 13. MST2000 HART® Communications Information

#### 13.1 Power and Loop Conditions

The MST2000 Multivariable differential pressure transmitter is a HART<sup>®</sup> conforming loop-powered 4-20 milliamp transmitter. Power connection is made at the two left terminal positions marked LOOP+ and LOOP-. Nominal power supply voltage is 24 volts DC which allows up to 600 ohms series resistance in the loop circuit. Higher loop resistance can be used with higher power supply voltages as required. See the loop resistance-voltage graph below in determining the minimum loop voltage required.

Note: For HART<sup>®</sup> communication applications, minimum loop resistance is 250 ohms.

#### 13.2 HART<sup>®</sup> Connections

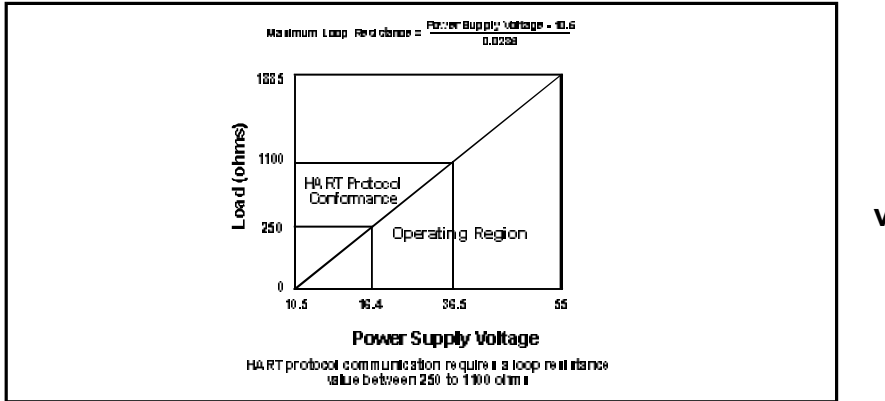

Maximum resistance versus DC loop voltage

All electrical connections are per standard HART<sup>®</sup> connections. Refer to HART<sup>®</sup> Communication Foundation Document HCF\_SPEC-54 (HART® FSK Physical Layer Specification, Revision 8.0) for additional information. The current sense resistor may be connected in either the high or low side of the field loop wiring. HART<sup>®</sup> communication devices must be connected in accordance with HCF\_SPEC-54 for proper operation. Typical connection methods are shown in the following diagrams.

#### 13.3 CablingRequirements

The field wiring of a HART<sup>®</sup> based system should use shielded twisted pair cable. When using cable with multiple twisted pairs, it is important not to use the other pairs for signals that might interfere with the HART<sup>®</sup> communication signals.

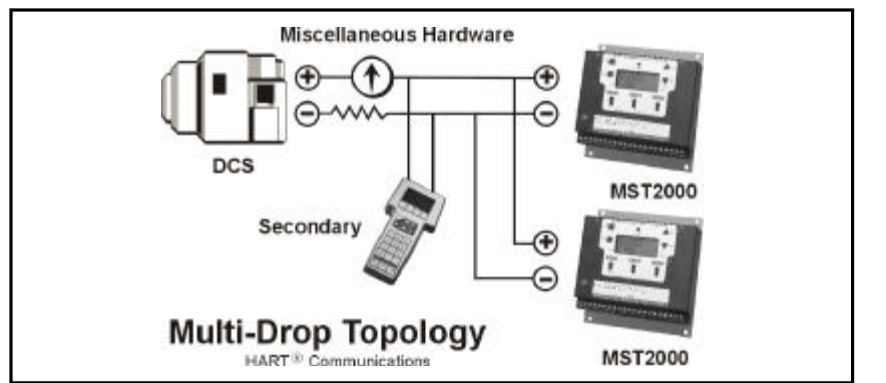

# Typical multi-drop connection with digital communications.

MST2000 Multivariable SMARTFLOW® Transmitter

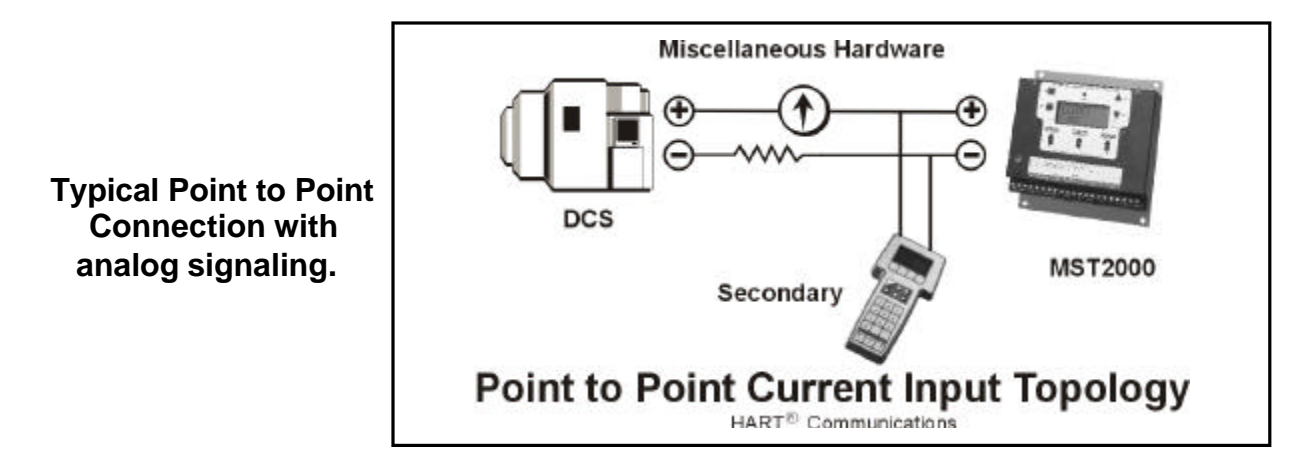

If the cable is lon ger than sev eral meters, it's resistance and capacitance may be come significant in the HART® RC time-constant lim it at ion ® x C  $\odot$  65 mi crosec onds). When using a single field device and a host with a 250 ohm load and no other significant resistance, the 65 mi crosec ond limitation would allow 0.26 uF of capacitance for the system. Allowing 0.01 uF (10,000 pF) for the host and field device (each having a CN=1), the to tal cable capacitance be comes 360 ohms, which then allows for a to tal per mitted cable capacitance of 0.18 uF. This cor responds to a nom i nal cable length of 900 meters for a cable with a rating of 200 pF/meter. If the cable needs to be extended upward towards the maximum HART<sup>®</sup> cable length of 1500 meters, a cable with a lower capacitance rating must be se lected.

- i In a multi-dropped system, the additional capacitance from each networked transmitter must also be considered. Each transmitter has an estab lished CN value. A CN value of 1 in di cates that the transmitter represents 5000 pF of load capacitance.
- ï The MST2000 trans mit ter has a CN Value of 1 (5000pF).
- ï The internal resistance of the MST2000 trans mit ter is in excess of 100,000 ohms and can be ignored in the cable length calculations.

# 13.4 HART<sup>®</sup> Communication Distance

Up to 1.5 km (1 mile) when using multiple twisted pair cables. Communication distance varies depending on type of cable used.

Use the following formula to determine cable length for specific applications:

$$L = \frac{65 \times 10^6}{(R \times C)} - \frac{(C_f + 10000)}{C}$$

Where:

- L = Length in Meters or Feet
- R = Resistance in Ohms ( $\Omega$ ) including barrier resistance.
- C = Cable capacitance in pF/m or pF/ft
- $C_f$  = Maximum shunt capacitance of receiving devices in pF/m or pF/ft.

#### **13.5 Power Supply Requirements**

To minimize signal degradation of the HART<sup>®</sup> communication signals, the following power supply specifications are required.

- ï Max i mum rip ple (47 to 125 Hz): . . . . . . . . . 0.2 V (peak to peak)
- ï Max i mum noise (500 Hz to 10 kHz): . . . . . . . . . 1.2 mV
- ï Max i mum se ries im ped ance (500 Hz to 10 kHz):. . 10 ohms

```
Brandt Instruments, Inc.
```

#### **13.6 Intrinsic Safety Considerations**

Intrinsic safety approvals for the MST2000 are pending. Contact the factory for additional information involving hazardous applications with the use of safety barriers.

#### 13.7 HART® Command Information

The MST2000 transmitter is compliant with HART<sup>®</sup> Command Revision 5.1. The following commands are supported. Reference HART<sup>®</sup> Document HCF\_LIT-20 (HART® Technical Overview) for additional information.

| COMMAND | HART <sup>®</sup> Command Set | Description                                     |
|---------|-------------------------------|-------------------------------------------------|
| 0       | Universal                     | Read Unique Identifier                          |
| 1       | Universal                     | Read Primary Variable (pv)                      |
| 2       | Universal                     | Read (pv) current and percent of range          |
| 3       | Universal                     | Read (pv) current and four predefined variables |
| 6       | Universal                     | Write Polling Address                           |
| 11      | Universal                     | Read Unique Identifier associated with Tag      |
| 12      | Universal                     | Read Message                                    |
| 13      | Universal                     | Read Tag, Descriptor, Date                      |
| 14      | Universal                     | Read sensor information                         |
| 15      | Universal                     | Read output information                         |
| 16      | Universal                     | Read final assembly number                      |
| 17      | Universal                     | Write message                                   |
| 18      | Universal                     | Write tag, descriptor, date                     |
| 19      | Universal                     | Write final assembly number                     |
| 35      | Common Practice               | Write (pv) range values                         |
| 50      | Common Practice               | Read dynamic variable assignments               |
| 51      | Common Practice               | Write dynamic variable assignments              |
| 59      | Common Practice               | Write number of response preambles              |

pv = primary variable

| 13.8 | Thermo Brandt Ins | struments HART <sup>®</sup> | ManufacturerIdentification | Code = 96 Hex, 150 Decimal |  |
|------|-------------------|-----------------------------|----------------------------|----------------------------|--|
| 13.9 | MST2000 HART®     | Transmitter Varial          | ble Code As sign ments.    |                            |  |

| Vari able Code | ENGLISH UNIT VERSION                     | METRIC UNIT VERSION                      |  |  |  |
|----------------|------------------------------------------|------------------------------------------|--|--|--|
| 0 or 1         | DP in Inches of W.C.                     | D.P. In Millimeters of W.C.              |  |  |  |
| 2              | Stan dard Cu bic Feet Per Min ute (SCFM) | Nor mal Cu bic Me ters Per Hour (NM3-HR) |  |  |  |
| 3              | Actual Cubic Feet per Minute (ACFM)      | Cu bic Me ters per Hour (M3-HR)          |  |  |  |
| 4              | Mass in Pounds per Hour (LB/HR)          | Mass in Ki lo grams per Hour (KG-HR)     |  |  |  |
| 5              | ExternalTemperature inDegreeFahrenheit   | ExternalTemperatureinDegreeCelsius       |  |  |  |
| 6              | External Absolute Pressure in PSIA       | External Absolute Pressure in BAR        |  |  |  |

# 14. Wiring Diagrams

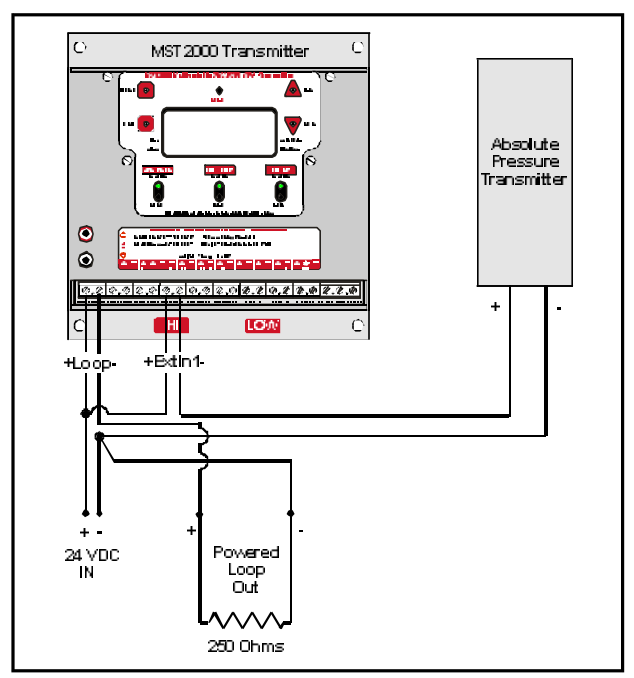

Four Wire Connection with Ab solute Pressure Transmitter The MST2000 with a Ab solute Pressure Transmitter can be wired to replace your existing four wire transmitter

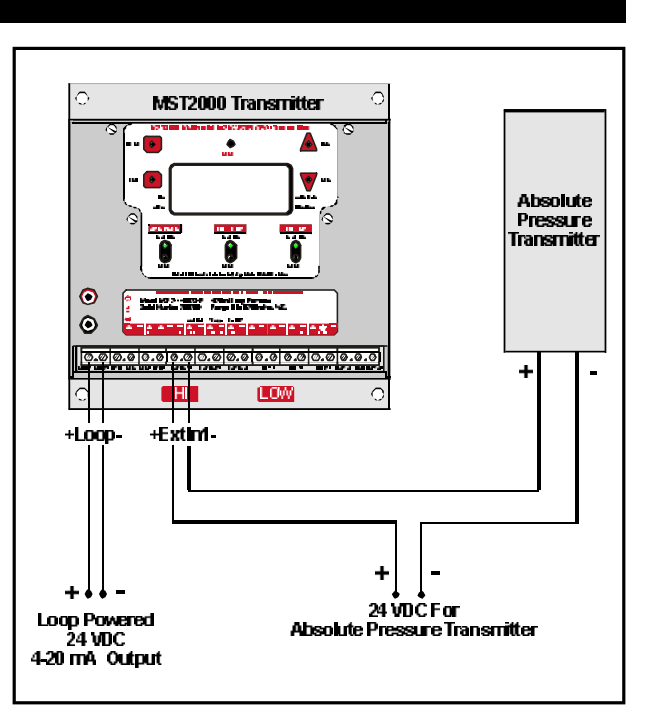

Dual 2 Wire Connection with Ab solute Pressure Transmitter The MST2000 with Ab solute Pressure Transmitter can be wired to replace your existing four wire transmitter. Requires two 24Vdc power sources.

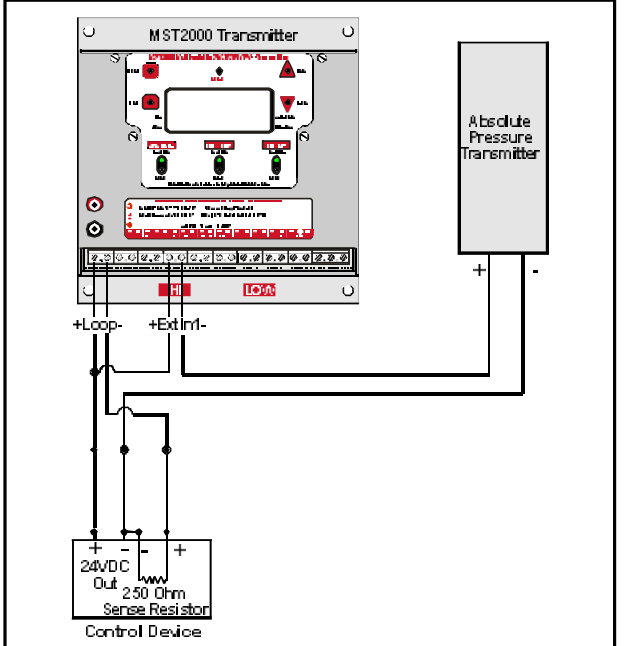

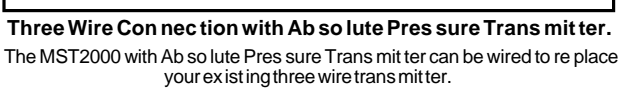

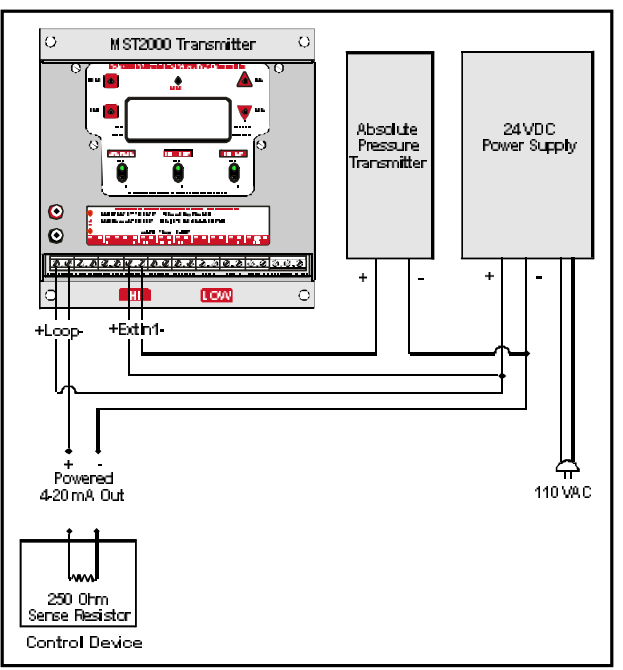

Power Sup ply & Ab so lute Pres sure Trans mit ter The MST2000 with Ab so lute Pres sure Trans mit ter can be sup plied with a power sup ply to power the MST2000 and Ab so lute Pres sure Trans mit ter.

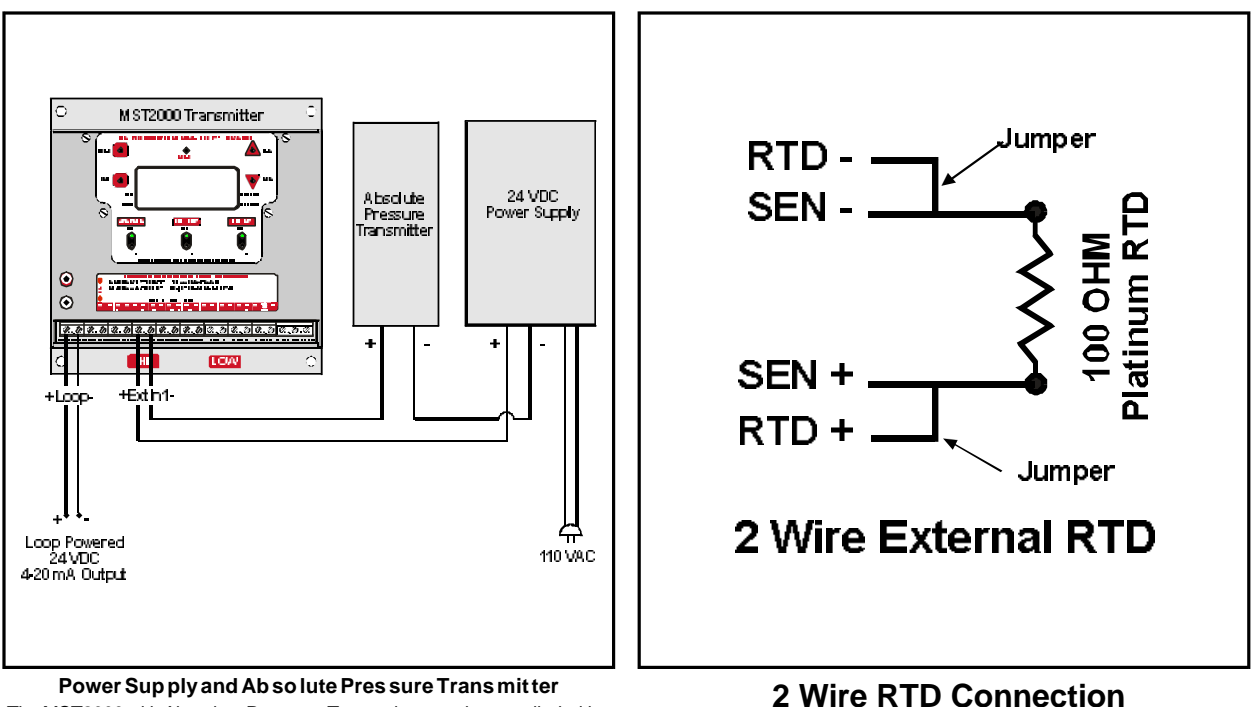

The MST2000 with Ab so lute Pres sure Trans mit ter can be sup plied with a power sup ply to power the Ab so lute Pres sure only. The MST2000 will be pow ered by a 24Vdc, 4-20mA loop.

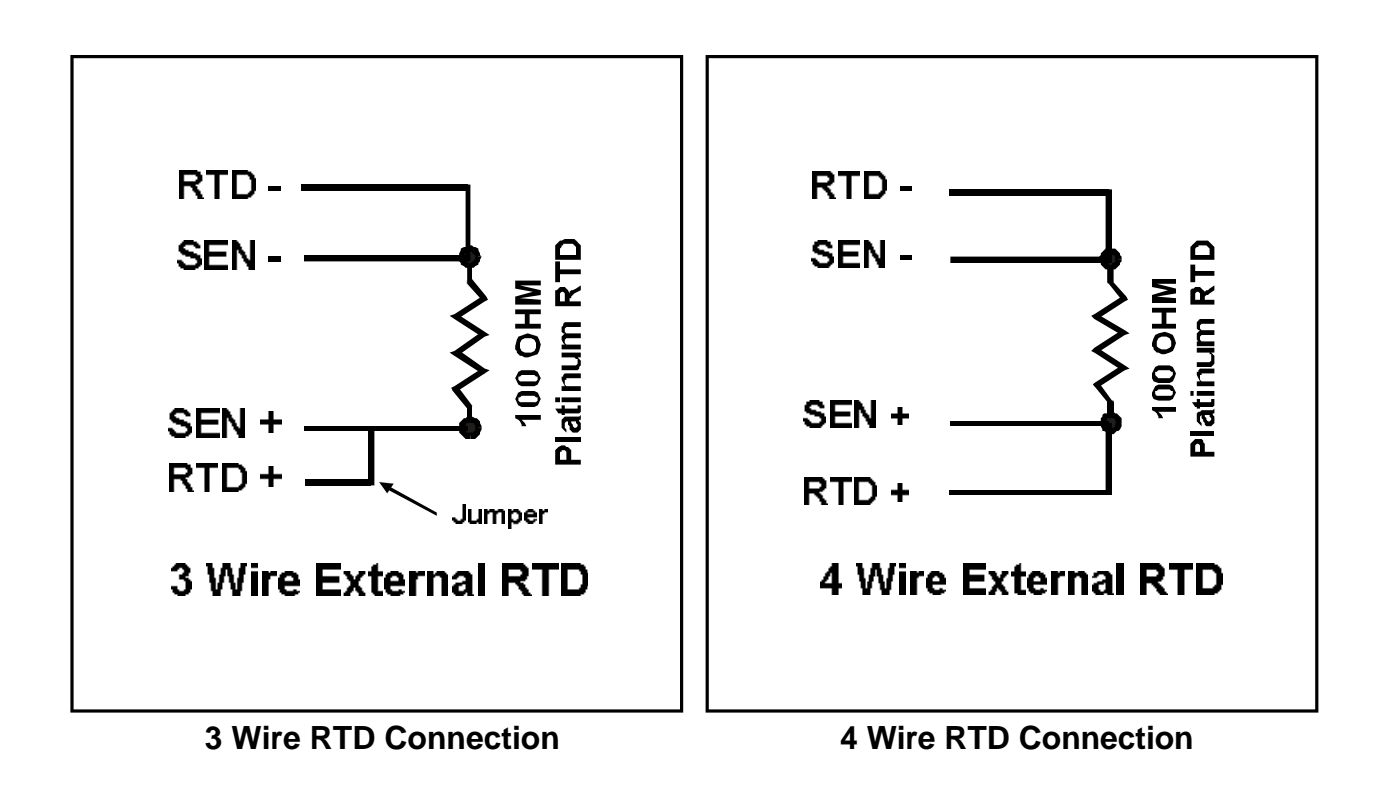

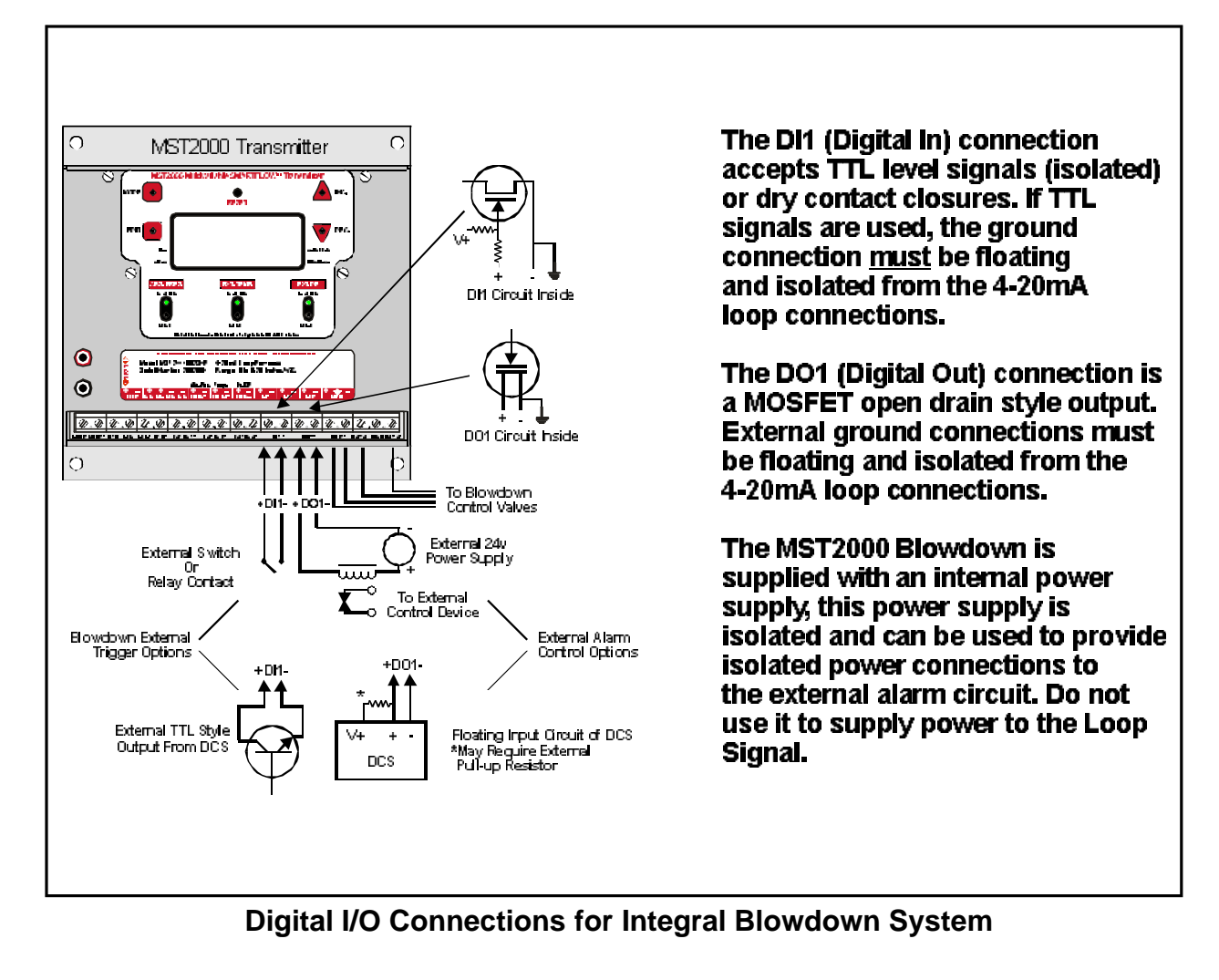

# 15. MST2000 Hazardous Area Installation

The MST2000 Multivariable SMARTFLOW<sup>™</sup> Trans mit ter is Ca na dian Stan dards Associationapproved for the following hazardousareaclassifications.

#### 15.1 IntrinsicallySafeInstallations

- A. Model MST2100 (NEMA 1): In trin sically Safe for CL. I, Grps. C & D
- B. Model MST2400 (NEMA 4X): In trin sically Safe for CL. I, Grps. C & D. CL. II, Grps. E, F & G
  - i For In trin sically Safe ap plications, unit must be in stalled per Thermo Brandt in stal la tion drawing num ber SC37-4000-00. See Page 29.
  - ï In trin sically safe en tity pa ram e ters: Vmax = 40 VDC, Imax = 165mA, Ci = 0uf, Li = 240uH.
  - ï Maximum operating ambient temperature: 66 Degrees C (151 Degrees F)

#### 15.2 Division 2 And Other Installations:

- A. Model MST2100 (NEMA 1): CL I, Div. 2, Grps. C & D
- B. Model MST2400 (NEMA 4X): CL I, Div. 2 Grps. C & D. CL II, Div. 2 Grps. E, F & G. CL. III, Div. 2
  - i For Division 2 ap plications, unit must be in stalled per Ca na dian and/or Na tional Electrical Code re quirements for Division 2 ar eas. In trin sic safety bar riers are not re quired.
  - ï Di vi sion 2 power rat ings: Vmax = 40 VDC, Imax = 165mA.
  - ï Maximum operating ambient temperature: 66 de grees C (151 De grees F).

Brandt Instruments, Inc.

MST2000 Multivariable SMARTFLOW<sup>®</sup> Transmitter

Page 31

#### 15.3 Approved Options.

See the chart below and re view the Model Num ber De scrip tion on Page 2.

|                                         | MST2100               |           |                  | MST2400                 |           |                  |
|-----------------------------------------|-----------------------|-----------|------------------|-------------------------|-----------|------------------|
| OPTION                                  | Intrinsically<br>Safe | Division2 | Not<br>Certified | In trin sically<br>Safe | Division2 | Not<br>Certified |
| HART COMMUNICATIONS                     | Х                     | Х         | Х                | Х                       | Х         | Х                |
| 4 Wire RTD                              | X                     | X         | Х                | X                       | Х         | Х                |
| ISO 4-20mA Tem per a ture In put Module | Х                     | Х         | X                | Х                       | Х         | Х                |
| ISO 4-20mA Pres sure In put Module      | Х                     | Х         | Х                | Х                       | Х         | Х                |
| Dig i tal I/O Card                      |                       | Х         | Х                |                         | Х         | Х                |
| High Pres sure Blow Down                |                       |           | N/A              |                         |           | Х                |
| In te gral 120VAC Power Supply          |                       |           | N/A              |                         |           | Х                |
| Ab so lute Pres sure Transmitter        |                       |           | N/A              |                         |           | Х                |
| Heater                                  |                       |           | N/A              |                         |           | Х                |
| ContinuousPurge                         |                       |           | N/A              | Х                       | Х         | Х                |
| Test Jacks                              |                       |           | X                |                         |           | Х                |
| Ter mi nal Block 4                      |                       |           | Х                |                         |           | Х                |
|                                         |                       |           |                  |                         |           |                  |

#### 15.4 MST2000 I.S. Installation Drawing SC37-4000-00

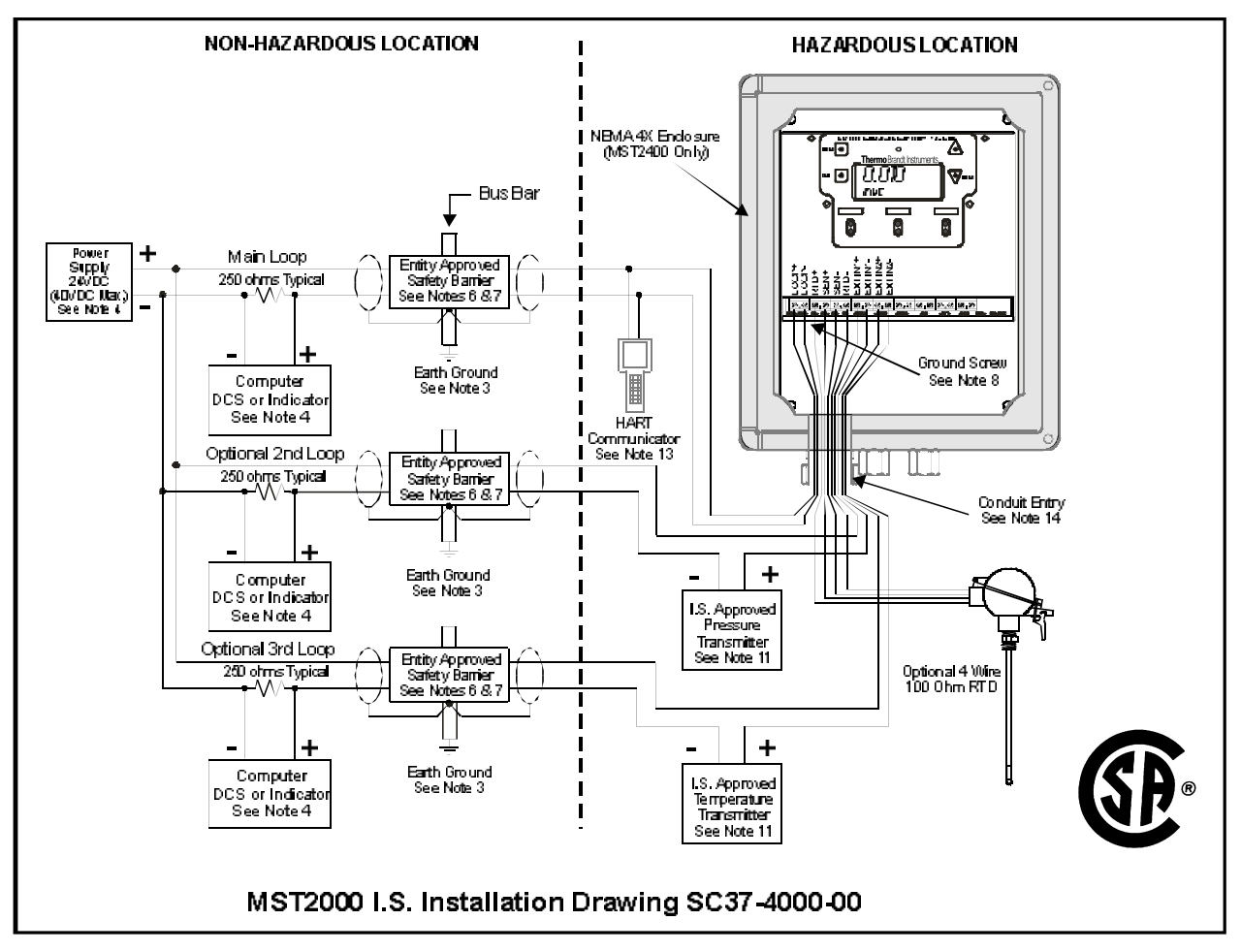

See Notes for Draw ing SC37-4000-00 on next page:

#### 15.5 Notes for MST2000 I.S. Installation Drawing SC37-4000-00

- 1. For I.S. In stal la tions, field wiring shall be in stalled in ac cor dance with Ca na dian Elect ri cal Code and/or Na tional Electrical code ANSI/NFPA 70, Article 504-30
- 2. Wiring ca ble shall be 24 AWG or heavier, sep a rate shielded pairs.
- 3. The ground ing con nec tion be tween the safety bar rier and earth ground must be less than 1 ohm.
- 4. Con trol room equip ment must not gen er ate more than 250 Volts rms.
- 5. Safety Bar riers must be of ap proved types and used in an ap proved con fig u ra tion where the transmitter Vmax value is greater than the bar rier Voc rat ing and the trans mit ter Imax value is greater than the Bar rier Isc rat ing.
- 6. The trans mit ter in put capac i tance (Ci) plus the to tal cable capac i tance for each loop must not exceed the bar rier Carating.
- 7. The trans mit ter in put in duc tance (Li) plus the to tal ca ble in duc tance for each loop must not ex ceed the bar rier La rat ing.
- 8. Trans mit ter en clo sure must be grounded to earth ground us ing the pro vided ground lug on the enclosure.
- 9. The MST2000 Trans mit ter is In trin sically Safe for:
  - Class I, Di vi sion 1, Groups C and D
  - Class II, Di vi sion 1 Groups E, F and G.
- 10. Loop en tity pa ram e ters per cir cuit are:
  - Vmax = 40 VDC
  - Imax = 165mA
  - Ci = 0uF
  - Li = 240uH
- 11. Use only CSA ap proved I.S. Pres sure trans mit ters where the Vmax and Imax of the trans mit ter is greater than the Voc and Isc of the bar rier. The Ci and Li of the trans mit ter must be in cluded in sys tem to tal ca pac i tance and in duc tance cal cu la tion and must be less than bar rier Ca and La Rat ings.
- 12. Ap proved methods for sep a ration of each loop are:
  - Run ning Loops in sep a rate cables
  - Run ning Loops in sep a rate shields
- 13. When connecting HART communicator the Vmax and Imax of the communicator must be greater than the Voc and Isc of the bar rier. Voc of communicator plus Voc of bar rier must be less than Vmax of trans mitter, ISC of Communicator plus Isc of Bar rier must be less than Imax of Trans mitter. Li of Trans mitter plus Li of Communicator must be less than La of Bar rier, Ciof trans mitter plus Ci of Communicator must be less than Can of Bar rier.
- 14. Use only listed and ap proved dust tight seal for Class II and Class III Haz ard ous Lo ca tions.
- 15. Other wire ter mi nals not avail able for use on In trin sically Safe ver sion
- 16. No revisions shall be made with out no tification of Ap proval Agency(s).

# 16. Calibration of the MST2000

Ba sic cal i bra tion of the MST2000 Se ries trans mit ters is done in two parts: 1) set ting the 4-20 mA out put from the dig i tal to an a log con verter and 2) set ting the 0 & 100% val ues of the dis played DP. Both parts are done by the set ting of parameters, entered via the integral key pad.

#### **16.1 OUTPUT mA CALIBRATION**

- A. ZERO and SPAN of the mA out put are set by the OUTPTO and OUTPTG pa ram e ters, re spec tively. You do not need to apply any DP sig nal for the mA cal i bra tion, only an ac cu rate mA test me ter is required.
- B. Fol low ing the pro ce dures of Sec tion 7, en ter the PROGRAMMING Mode and se lect the OUTPTO parameter. The existing value of OUTPUT OFFSET will be displayed.
- C. Press the EDIT/SAVE key once to force the dig i tal to an a log converter to its 0% out put value and to allow you to adjust the output to exactly 4.00mA as read on a mA test me ter. Use the INCREMENT & DECREMENT keys as needed.
- D. Press the EDIT/SAVE key to exit the edit mode and save the OUTPUT OFFSET value (even if there was no adjustment made). Now step to the OUTPTG pa ram e ter to dis play the existing value of OUTPUT GAIN.
- E. Press the EDIT/SAVE key once to force the dig i tal to an a log converter out put to its 100% value and to al low you to ad just the out put to ex actly 20.00mA as read on a mA test me ter. Use the INCREMENT & DECREMENT keys as needed.
- F. Press the EDIT/SAVE key to exit the edit mode and save the OUTPUT GAIN value. This completes the output mA cali bration.
- G. Exit the PROGRAMMING Mode, by pressing the MODE key, or continue with the DP calibration.

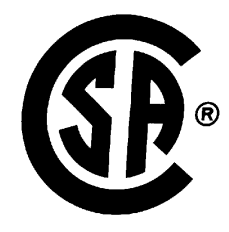

#### **16.2 DP CALIBRATION**

- ✓ NOTE: For MST2000 Trans mit ters with CONTINUOUS PURGE OPTION. Do not use a hand pump, or compres sion cyl in der type of pres sure source for the DP test sig nals. You must use a vented source to permit con tin u ous flow of purge air. Con tact the fac tory for ad di tional in for ma tion on calibrating trans mitters with continu ous purge.
- NOTE: Do not turn off the purge air sup ply to use the trans mit ter as though it does not have the purge op tion; this will cause er rors.
- A. Connect an accurate test DP sig nal to the MST2000, equal to the 0% minimum range value.
- B. While in the PROGRAMMING MODE, step to the INPUTO parameter to display the existing value of INPUT OFFSET.
- C. Press the EDIT/SAVE key once to dis play the DP read ing. Use the INCREMENT/DECREMENT keys as needed to ad just the dis play to match the test DP sig nal value.
- D. Press the EDIT/SAVE key to exit the edit mode and to save the INPUT OFFSET value, (even if it was not changed).
- E. Ad just the test DP sig nal to the 100% max i mum range value. Step to the INPUTG pa ram e ter to display the exist ing value of INPUT GAIN.
- F. Press the EDIT/SAVE key once to dis play the DP read ing. Use the INCREMENT/DECREMENT keys as needed to ad just the dis play to match the test DP sig nal value.
- G. Press the EDIT/SAVE key to exit the edit mode and to save the INPUT GAIN value.

NOTE: Changes to INPUTO or INPUTG will af fect both the dis play & the mA for any ap plied DP value. Ad justing OUTPTO or OUTPTG will af fect only the mA value for any ap plied DP value. Free Manuals Download Website <u>http://myh66.com</u> <u>http://usermanuals.us</u> <u>http://www.somanuals.com</u> <u>http://www.4manuals.cc</u> <u>http://www.4manuals.cc</u> <u>http://www.4manuals.cc</u> <u>http://www.4manuals.com</u> <u>http://www.404manual.com</u> <u>http://www.luxmanual.com</u> <u>http://aubethermostatmanual.com</u> Golf course search by state

http://golfingnear.com Email search by domain

http://emailbydomain.com Auto manuals search

http://auto.somanuals.com TV manuals search

http://tv.somanuals.com